# MANUAL DE Transmissão On-line

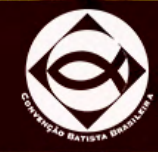

MISSÕES NACIONAIS

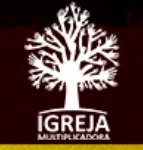

# MANUAL DE **Transmissão** On-line

#### Junta de Missões Nacionais

Direção Executiva • Fernando Brandão Gerência Executiva de Comunicação • Jeremias Nunes Produção • Renata Carvalho Produção Gráfica • Rafael Lima Assistente de Produção Gráfica • Tiago Desidério Revisão • Isabel Louvize Capa • Oliver Arte Lucas

www.missoesnacionais.org.br

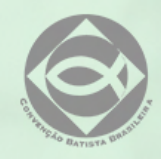

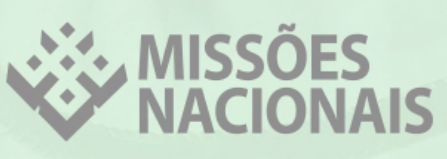

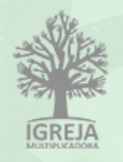

Junta de Missões Nacionais Março/2020

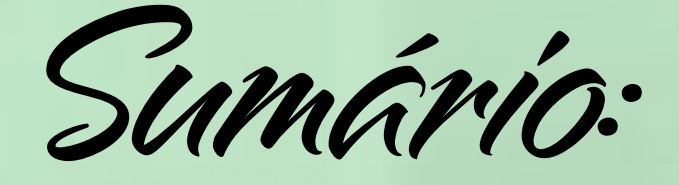

#### Introdução

| Live no Facebook                                                                   | 4          |
|------------------------------------------------------------------------------------|------------|
| Como fazer live no Facebook pelo celular                                           | 4          |
| Como fazer live no Facebook pelo computador                                        | 7          |
| Live no Instagram                                                                  | 10         |
| Como fazer live no Instagram pelo celular                                          | 10         |
| Reunião no Zoom                                                                    | 13         |
| Como fazer uma reunião com o Zoom pelo celular                                     | 13         |
| Como PARTICIPAR de uma reunião no Zoom<br>pelo computador, sem baixar o aplicativo | 17         |
| Como AGENDAR uma reunião no Zoom                                                   |            |
| pelo computador, sem baixar o aplicativo                                           | 19         |
| Como transmitir uma reunião do Zomm para o Facebook                                | 21         |
| Reunião no Hangouts                                                                | 26         |
| Como fazer uma reunião no Hangouts pelo celular                                    | 26         |
| Como fazer uma reunião com o Hangouts pelo computador                              | 29         |
| Dicas de produção e transmissão                                                    | 33         |
| O que fazer quando o membro não estiver presente nas redes so                      | ociais? 35 |
| WhatsApp                                                                           | 35         |
| Recursos do WhatsApp                                                               | 36         |
| Linha Telefônica                                                                   | 37         |

Linha Telefônica

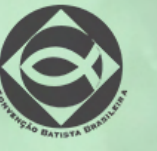

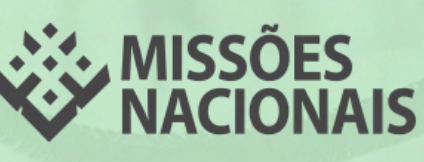

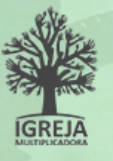

3

## Introdução

Com o atual cenário da COVID-19, organizações do mundo inteiro estão se adaptando a uma nova realidade: a virtual. Sabemos que a obra missionária e o avanço do evangelho não podem parar e, por isso, elaboramos este manual para você fazer reuniões com seus Pequenos Grupos Multiplicadores (PGMs), com a sua liderança e todos os públicos relevantes para o seu trabalho. Além disso, também é possível realizar cultos on-line, com transmissão para qualquer parte do mundo.

Neste manual abordaremos o passo a passo para o uso de 5 aplicativos: Facebook, Instagram, Zoom, Hangouts, além de alguns recursos do WhatsApp para promover as transmissões.

Para fazer uma transmissão aberta ao público geral, você pode usar o Facebook ou Instagram. Para realizar uma reunião com pessoas específicas, você pode usar os aplicativos Zoom ou Hangouts.

No mercado temos diversos aplicativos disponíveis para realizar transmissões on-line. Selecionamos estes 5 aplicativos, pois são intuitivos e de fácil configuração. O Youtube não foi considerado, pois para fazer a transmissão no canal, pelo celular, é necessário ter 1.000 inscritos no canal e isto é um fator limitante para empresas e igrejas de pequeno porte.

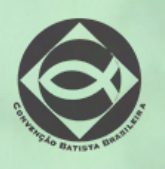

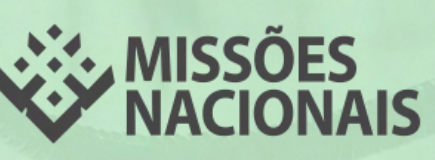

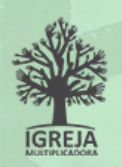

## Live no Facebook

No Facebook, você pode fazer transmissões ao vivo (live) para o público geral ou para um grupo específico. Por meio do Chat, você interage com os participantes e ainda pode conferir quantas pessoas estão on-line.

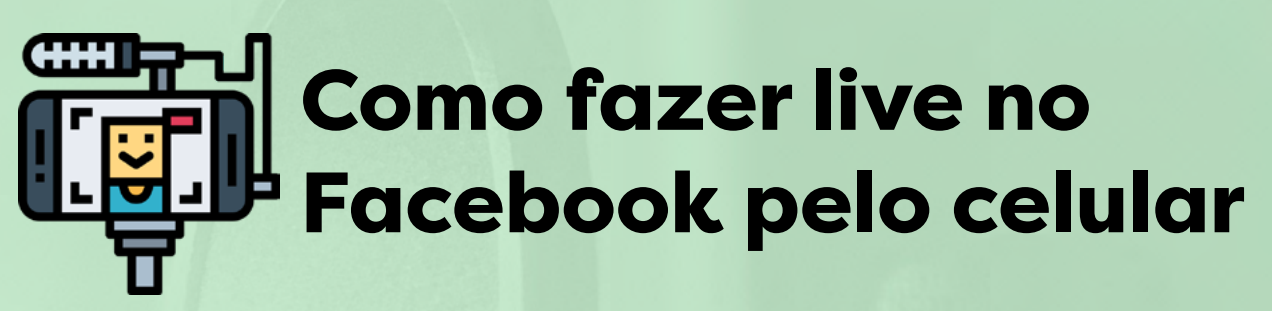

#### 1) Baixe o aplicativo Facebook

Baixe o aplicativo acebook no seu celular pelo Google Play ou App Store.

Após baixar, abra o aplicativo Facebook em seu celular.

#### 2) Conecte-se à conta

- Se não tiver uma conta no Facebook, clique em "começar" e siga as orientações.
- Se já tiver uma conta, clique em "Já tem uma conta?".
- Digite o seu **e-mail e senha**.

Observação: Se a igreja ou organização já tiver uma conta no Facebook, é importante que você faça a transmissão por ela. Assim, um público maior será alcançado.

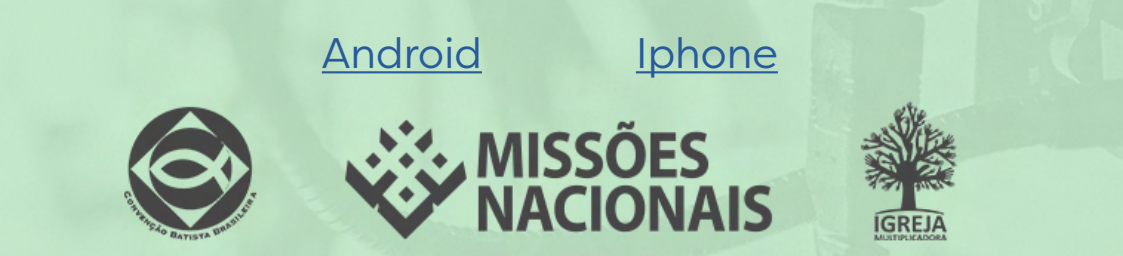

|                                                                                          | ad 01 ♥ 1000                |
|------------------------------------------------------------------------------------------|-----------------------------|
| Participe do Facebook<br>Ajudaremos você a criar uma conta em algumas<br>etapas simples. |                             |
| Começar                                                                                  | Número de telefone ou email |
|                                                                                          | Entrar                      |
|                                                                                          | Esqueceu a senha?<br>Voltar |
|                                                                                          | ou                          |
| Já tem uma conta?                                                                        | Criar nova conta            |

#### 3) Inicie a transmissão

Clique no ícone "Ao Vivo"

**Observação:** Caso o ícone de transmissão não esteja aparecendonolocalindicado. Vá nas configurações do seu celular e autorize que o Facebook tenha acesso à sua câmera e ao seu microfone.

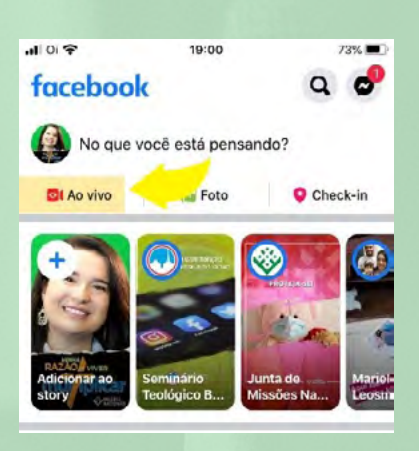

Adicione uma descrição para o Vídeo. Exemplo: Culto 22/03/2020
 Missões Nacionais.

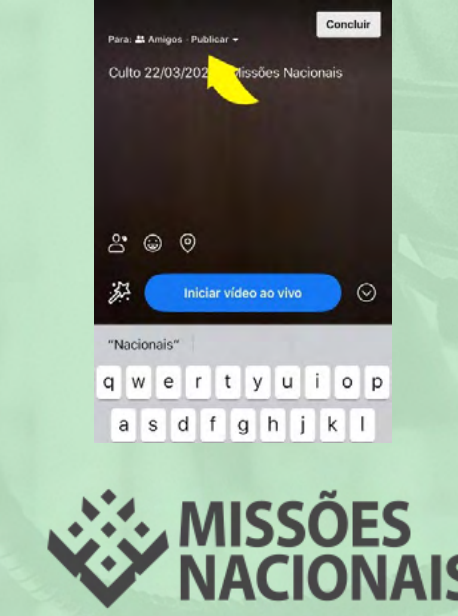

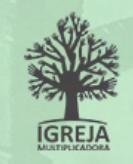

 Escolha para quem você deseja transmitir

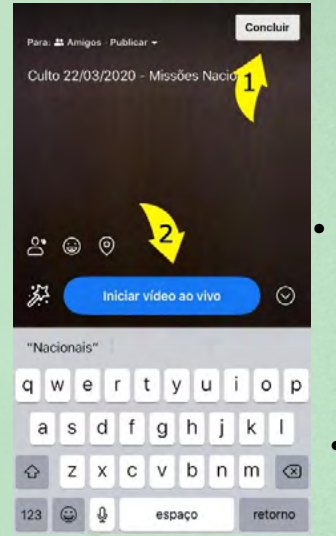

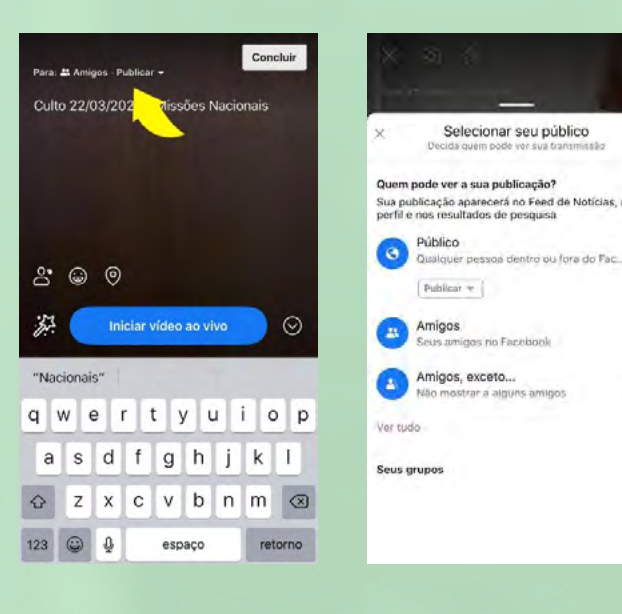

0

0

Clique em **"Concluir"** e, depois, em **"Iniciar Vídeo ao vivo".** 

Pronto, você já está on-line!

#### **Observações:**

1) As pessoas levam um tempo para entrar na sua transmissão. Então, enquanto isso, converse com quem já estiver on-line, fale do tema que você vai abordar, faça uma oração ou cante um louvor. Quando muitas pessoas (avalie esta quantidade de acordo com seu público) estiverem conectadas, comece a falar sobre o conteúdo principal.

2) Acompanhe os comentários e use-os para interagir com as pessoas.

Assista ao vídeo explicativo com o passo a passo para fazer uma live no Facebook pelo celular:

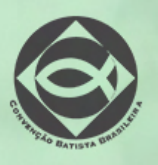

Youtube

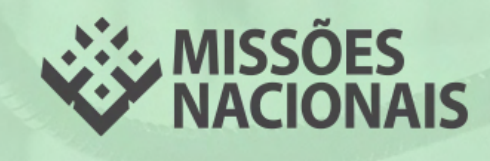

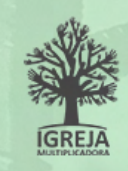

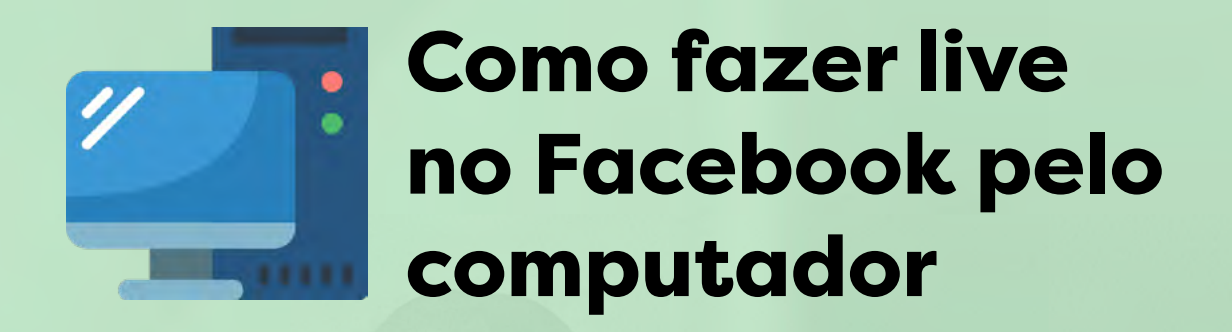

1) Acesse a página do Facebook pelo seu navegador: www.facebook.com

#### 2) Conecte-se à conta

• Se não tiver uma conta no Facebook, clique em "Cadastre-se" e siga as orientações.

• Se já tiver uma conta, digite seu e-mail e senha.

**Observação:** Se a igreja ou organização já tiver uma conta no Facebook, é importante que você faça a transmissão por ela. Assim, um público maior será alcançado.

| O Facebook ajuda vocé a se conect: e-mail e senha:<br>compartilhar com as pessoas que facemente | Abra uma conta<br>É rápido e fácil.                                                                                                    |
|-------------------------------------------------------------------------------------------------|----------------------------------------------------------------------------------------------------|
| da sua vida.                                                                                    | Nome Sobrenome                                                                                                    |
|                                                                                                 | Celular ou email                                                                                                    |
|                                                                                                 | Nova senha                                                                                                    |
|                                                                                                 | Data de nascimento<br>26 • Mar • 1995 • Ø                                                                                                    |
|                                                                                                 | Género                                                                                                    |
|                                                                                                 | Personalizado                                                                                                    |
|                                                                                                 | Alfala e de Calante de Calante de Colores ford pous de mestas<br>Malía de de de de colores Política de Colores ford pous restain<br>meticaçãos política a pole cancelar eso puesto quest |
|                                                                                                 | Cadastre-se                                                                                                    |
|                                                                                                 | · · · ·                                                                                                    |
|                                                                                                 |                                                                                                    |
|                                                                                                 |                                                                                                    |
|                                                                                                 |                                                                                                    |
|                                                                                                 |                                                                                                    |
|                                                                                                 |                                                                                                    |
|                                                                                                 |                                                                                                    |
|                                                                                                 |                                                                                                    |
|                                                                                                 |                                                                                                    |
|                                                                                                 |                                                                                                    |

#### 3) Inicie a transmissão

• Clique no ícone ao vivo.

 Se você estiver em uma página, ele estará abaixo da capa do Facebook.

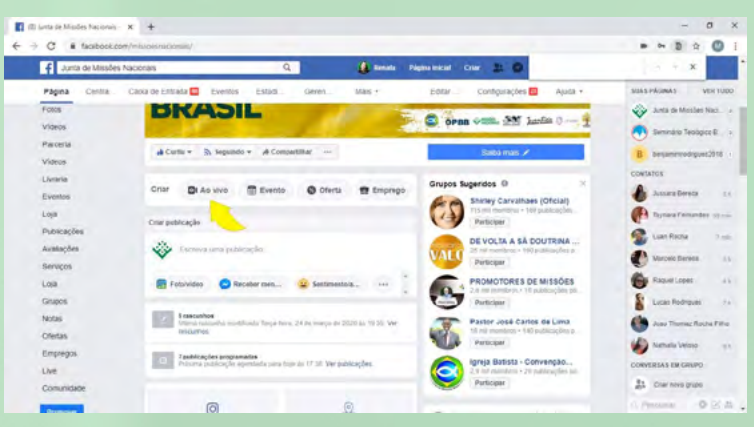

- Se você estiver em uma conta pessoal, clique nos 3 pontinhos e, em seguida, em "Vídeo ao vivo".

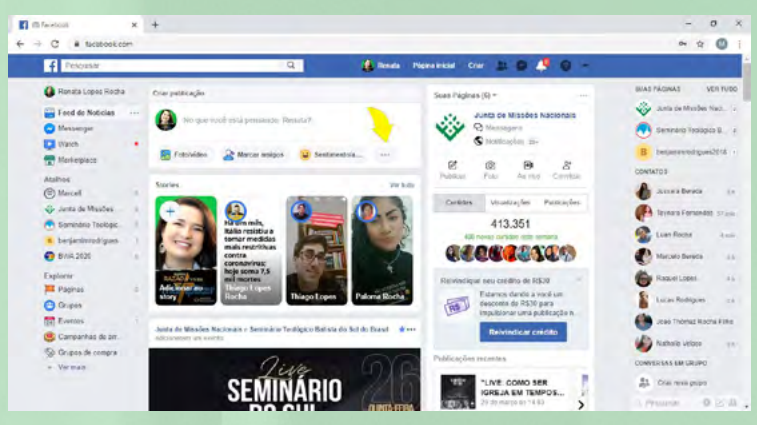

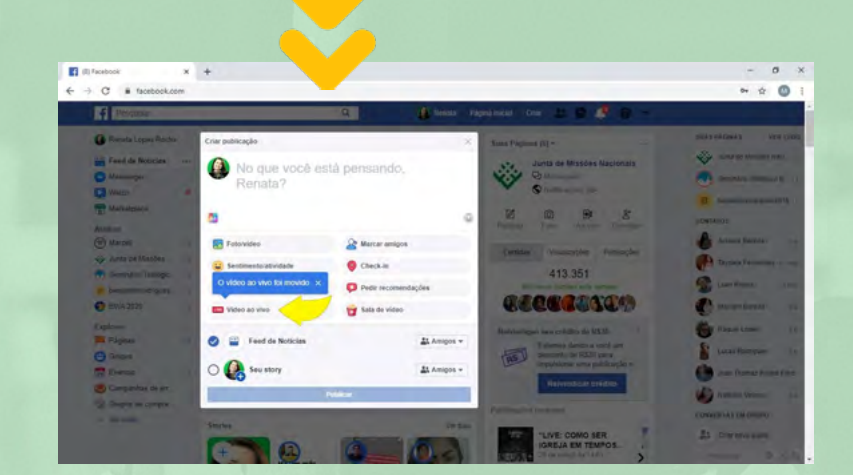

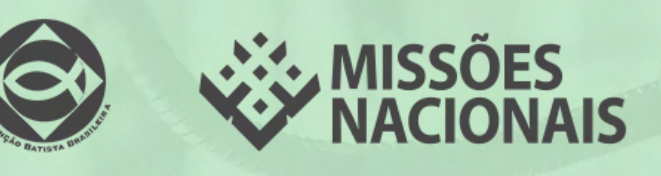

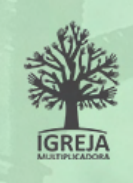

- 4) Configure a Transmissão
- Caso apareça uma janela de solicitação para o Facebook acessar seu microfone e câmera, clique em "Permitir"

| Otherste Viliaire Nacous:                                                                                                    | - 7 ×                                                                                                    |
|----------------------------------------------------------------------------------------------------|----------------------------------------------------------------------------------------------------|
| enne facebookkam dengis X<br>4 Taxe mantare<br>1 Taxe and the face of the face of | Publicação Interativo<br>Estate com avega actor sa transmito ar ive<br>Digatigo sobre cuto veder ao veço. |
|                                                                                                    | 6<br>1 integrated Welcom                                                                                  |
|                                                                                                    | Adoler un dagi para i na resensi di se regionaren.                                                        |

 Adicione uma descrição ao Vídeo, escolha o público para quem você deseja transmitir e clique em "Iniciar Transmissão". Aguarde alguns segundos e pronto, você já está on-line!

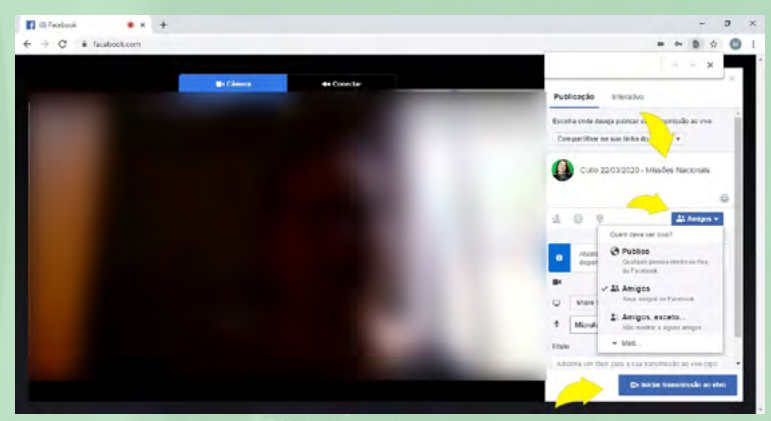

#### **Observações:**

1) As pessoas levam um tempo para entrar na sua transmissão. Então, enquanto isso, converse com quem já estiver on-line, fale do tema que você vai abordar, faça uma oração ou cante um louvor. Quando muitas pessoas (avalie esta quantidade de acordo com seu público) estiverem conectadas, comece a falar sobre o conteúdo principal.

2) Acompanhe os comentários e use-os para interagir com as pessoas.

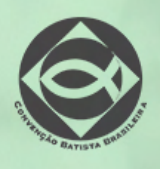

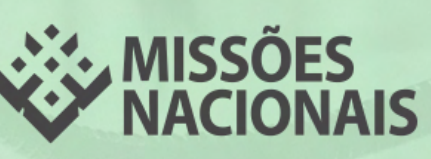

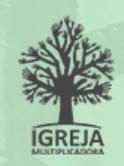

## Live no Instagram

No Instagram, você pode fazer transmissões ao vivo (live) apenas no celular. Ainda não foi disponibilizada esta opção pelo computador. Quando você estiver on-line, seus seguidores serão notificados.

## Como fazer live no Instagram pelo celular

#### 1) Baixe o aplicativo Instagram e conecte-se à conta

- Baixe o aplicativo Instagram no seu celular pelo Google Play ou App Store.
- Após baixar, abra o aplicativo Instagram no seu celular.
- Se não tiver uma conta no Instagram, clique em "Cadastre-se" e siga as orientações.
- Se já tiver uma conta, digite o seu e-mail e senha.

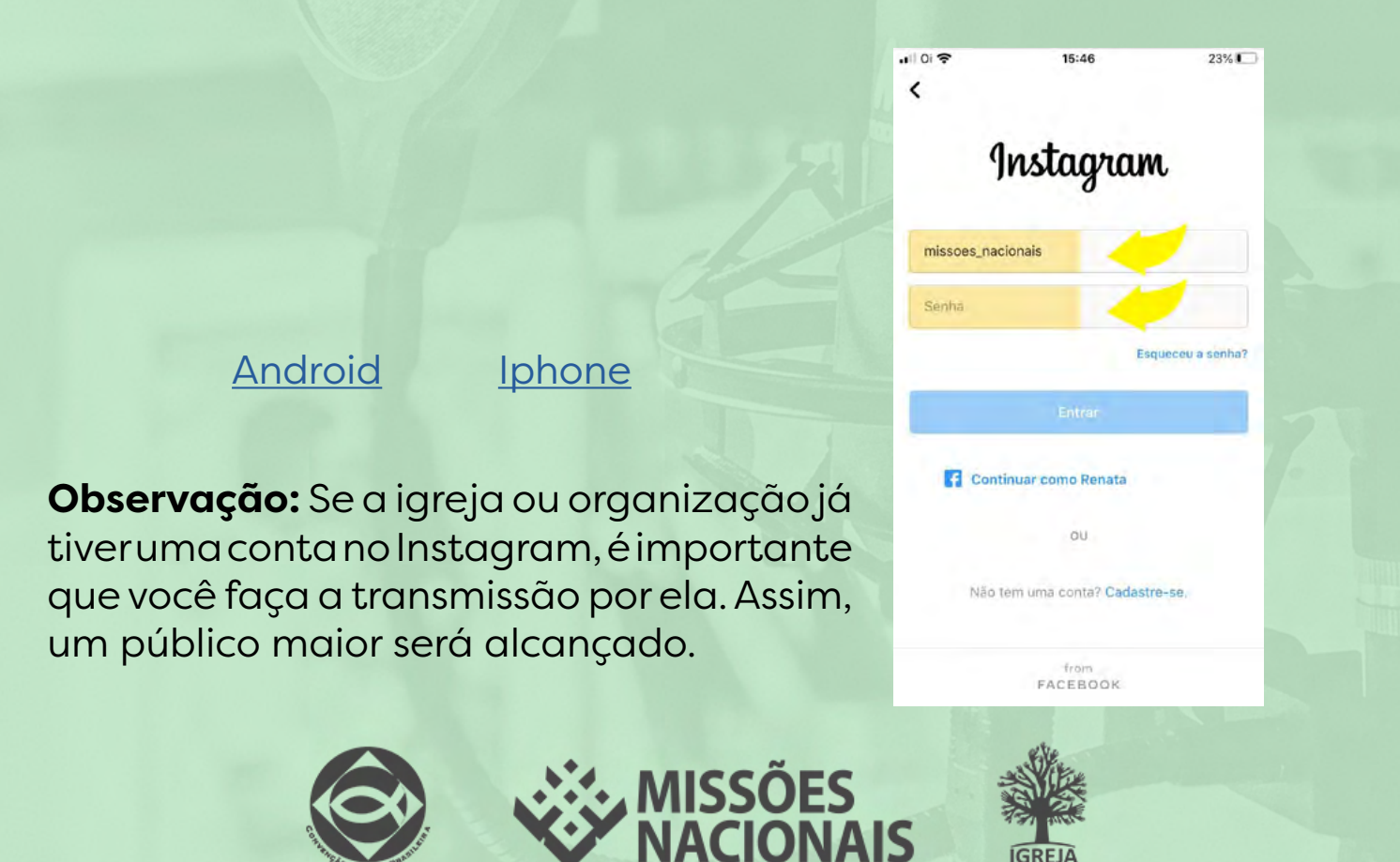

#### 2) Iniciando a transmissão

- Se você tiver um fone, conecte-o ao seu celular.
- Clique no ícone "câmera"

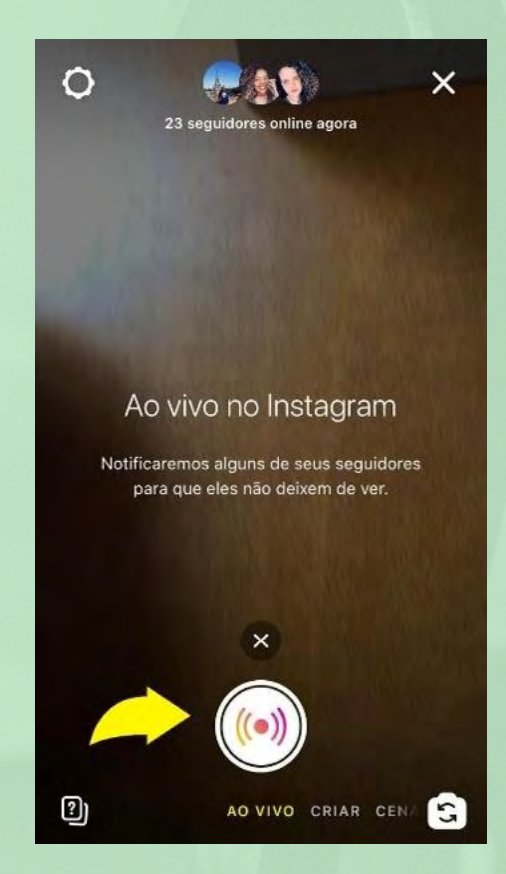

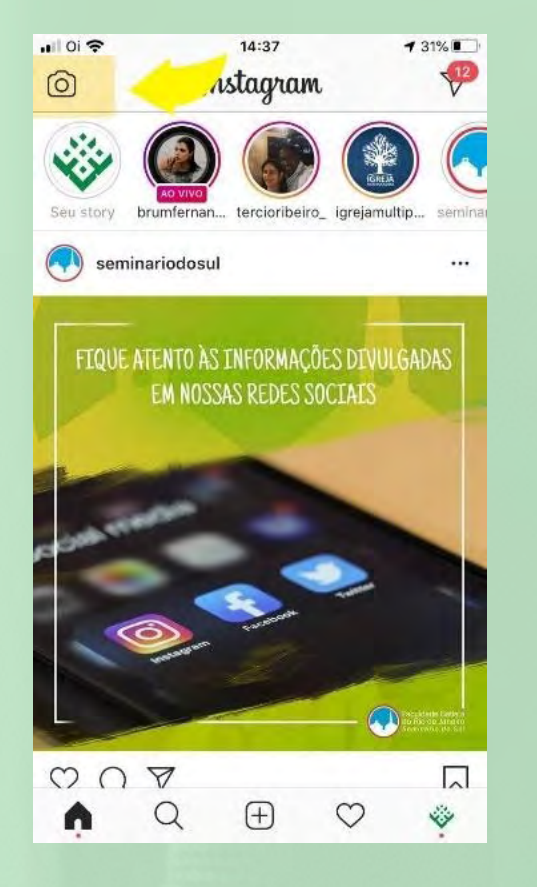

- Arraste para a direita a palavra "normal" e encontre a opção "Ao vivo".
- Quando estiver pronto, clique no ícone e você já estará ao vivo!

#### **Observações:**

- As pessoas levam um tempo para entrar na sua transmissão. Então, enquanto isso, converse com quem já estiver on-line, fale do tema que você vai abordar, faça uma oração ou cante um louvor. Quando muitas pessoas (avalie esta quantidade de acordo com seu público) estiverem conectadas, comece a falar sobre o conteúdo principal.
- No ícone "?" aparecerão as perguntas dos espectadores. Essa é uma excelente ferramenta de interação.

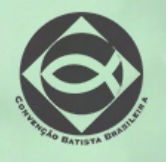

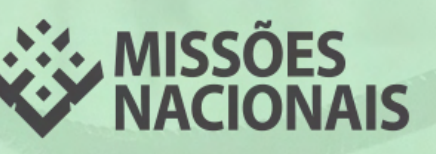

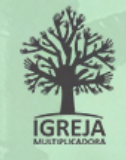

#### 3) Convide alguém para participar da transmissão junto a você

 Clique no ícone de "Transmitir ao vivo com" > "selecione a pessoa desejada" > "clique em adicionar".

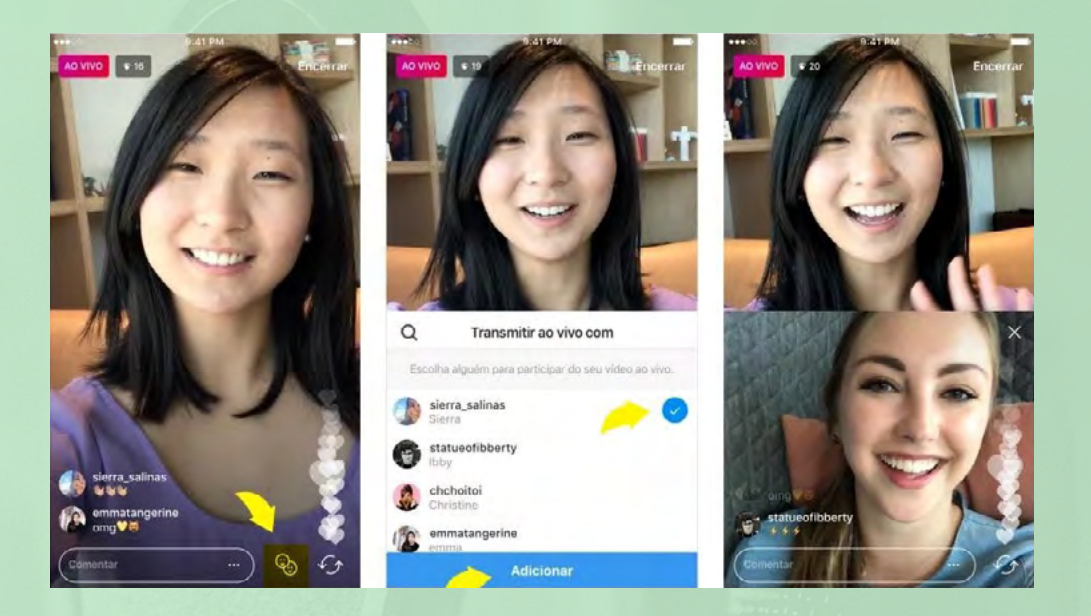

• Troque de participante quantas vezes desejar.

Assista ao vídeo explicativo com o passo a passo para fazer uma live no Instagram pelo celular:

Youtube

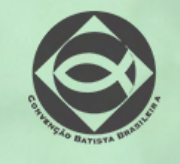

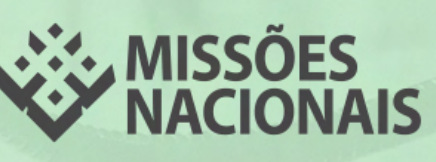

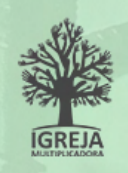

## Reunião no Zoom

O aplicativo Zoom é uma ferramenta para reuniões on-line, que permite a participação de até 100 pessoas. Na versão gratuita você pode se reunir por até 40 minutos. Depois deste tempo, é necessário se conectar novamente.

Nas versões pagas a duração da chamada é de 24 horas. Saiba mais em: https://zoom.us/pricing

### Como fazer uma reunião com o Zoom pelo celular

#### 1) Baixe o aplicativo Zoom e conecte-se à conta

- Baixe o aplicativo Zoom no seu celular pelo Google Play ou App Store
- Após baixar, abra o aplicativo Zoom no seu celular.

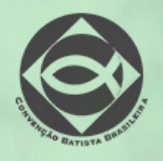

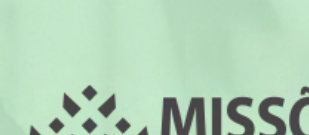

Android

**Iphone** 

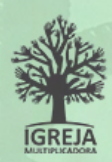

 Se recebeu um convite para participar de uma reunião, você não precisa ter conta na plataforma. Para entrar na reunião, clique no botão "Ingressar em uma reunião", Digite o ID da reunião (1) e clique em "Ingressar" (2).

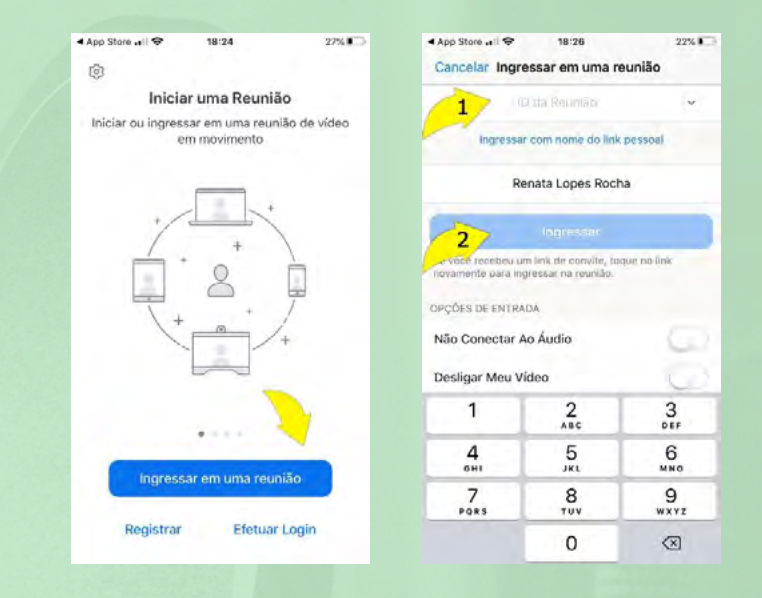

2) Para criar uma reunião e enviar convites, faça o login pelo Facebook e Gmail ou faça uma conta no aplicativo

| App Store all 🗢 | 18:24              | 27% |    | ▲ App Store all ♀ | 18:24                | 27%       |
|-----------------|--------------------|-----|----|-------------------|----------------------|-----------|
| Cancelar        | Efetuar Login      |     |    | Cancelar          | Registrar            | Registrar |
| ŝ               | indereço do E-mail |     |    | 6                 | ideneçio dia 📗 (114) |           |
|                 | Senha              |     |    |                   | Norm                 |           |
| -               | Etetuar Login      |     |    |                   | Salmenanne           |           |
|                 | Esqueosu a senha?  |     |    | 🕝 Concordo        | com os Termos de     | e Serviço |
| OU EFETUAR LOGI | IN COM             |     |    |                   |                      |           |
| sso 🤹           |                    | 1   |    |                   |                      |           |
| G Google        |                    | 5   |    |                   |                      |           |
| F Facebook      |                    | 2   |    |                   |                      |           |
|                 |                    |     |    |                   |                      |           |
|                 |                    |     |    |                   |                      |           |
|                 |                    |     | OU |                   |                      |           |

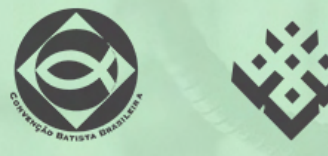

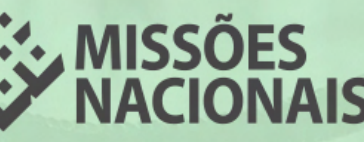

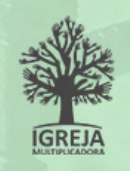

#### 2) Agende uma reunião

- Clique em "Agendar".
- Escolha a data e horário da reunião e demais opções desejadas.
- Clique em "Concluído".
- Copie o texto com ID e link da reunião e envie para os seus contatos.

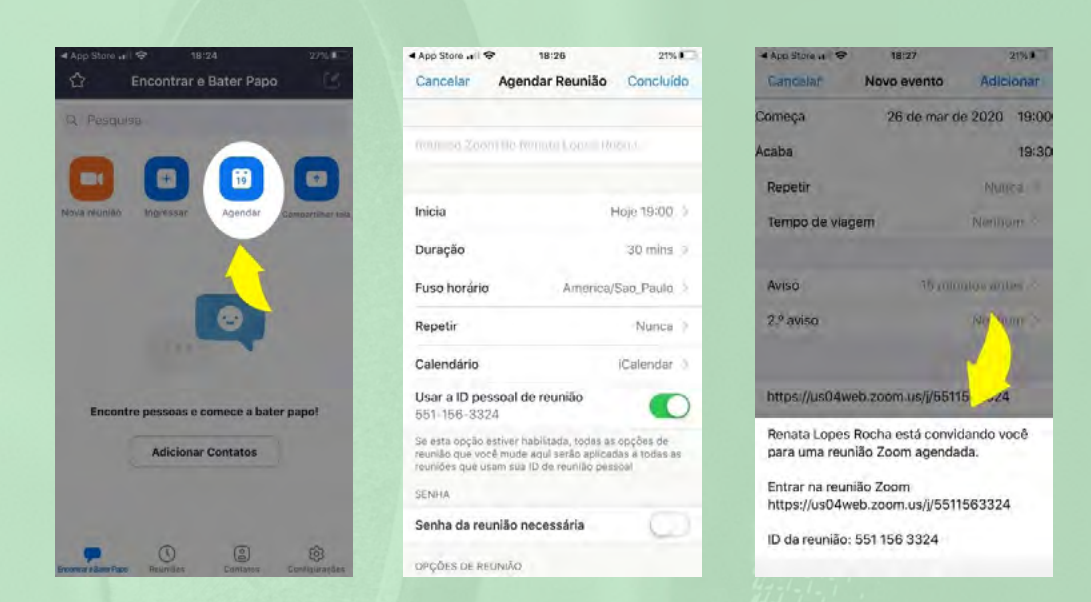

#### 3) Inicie uma reunião

- No horário agendado, você receberá no seu celular um alerta. Clique nele e entre na sala para a reunião.
- Clique em "Iniciar", depois clique em "Ligar usando áudio da Internet".
- Aguarde os participantes estarem on-line.

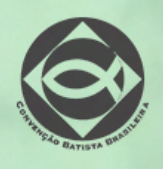

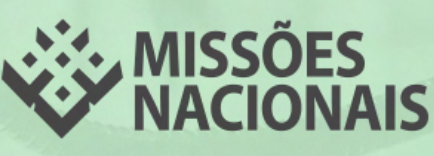

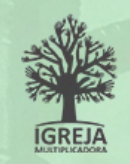

#### 4) Ajustes da transmissão

- Você pode ajustar a sua câmera, microfone, convidar pessoas, enviar arquivos e fazer um bate-papo por mensagens durante a reunião.
- Para Finalizar a chamada clique em "Encerrar".

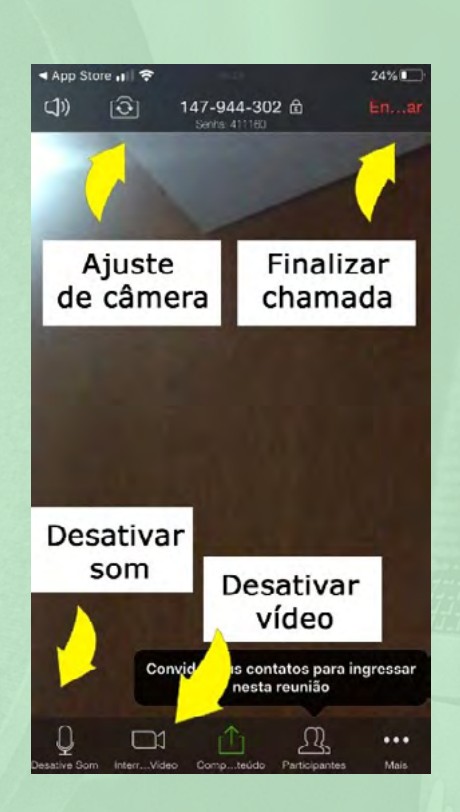

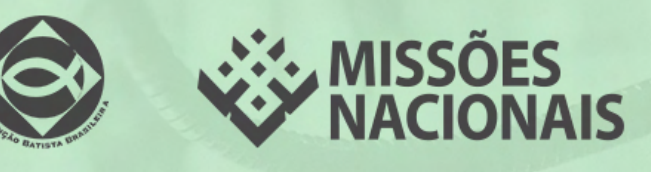

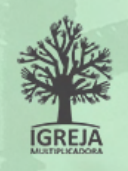

### Como PARTICIPAR de uma reunião no Zoom pelo computador, sem baixar o aplicativo

• Se recebeu um convite para participar de uma reunião, acesse o site https://zoom.us/join, Digite o ID da reunião e clique em "Entrar".

|               |   |                                            | SOLICITE LIMA DEMON    | STRAÇÃO 1.888.799 | MAG BELIRSOS - SUPORTE |
|---------------|---|--------------------------------------------|------------------------|-------------------|------------------------|
| ZOOM wawqoos- |   | ENTRAIE DA UMA RELINIÃO                    | REALIZAR UMA REUNIÃO + | EFETWARLOGN       | REGISTRE-SE, É GRÁTIS  |
|               |   | Entrar em uma rei                          | união                  |                   |                        |
|               | A | 551 156 3324                               |                        |                   |                        |
|               | - | Entrar                                     |                        |                   |                        |
|               |   | Esenar na generala de nen sistema de solar | H 222/SIP              |                   |                        |
|               |   |                                            |                        |                   |                        |

- Clique em "Clique aqui" (1), aguarde e clique na opção "Ingresse a partir do seu navegador" (2), para iniciar a reunião.
- Digite o seu nome e clique em "Entrar".

| <ul> <li>Iniciar reunisc - Zcon</li> <li>↔ O</li> <li>i zoom.us.ij/551</li> </ul>                                                                                                    | +<br>\$3324ibratus=success                                                                                                    |                                                                            | - 0 ×                    |
|----------------------------------------------------------------------------------------------------|----------------------------------------------------------------------------------------------------|----------------------------------------------------------------------------|--------------------------|
| zoom                                                                                                    |                                                                                                    | Sante                                                                      | Artugere -               |
|                                                                                                    | Iniciando                                                                                                    |                                                                            |                          |
|                                                                                                    | Clique em Abrir reuniões do Zoom ao ver o di<br>Se não receber informações do 1, clique ani para iniciar<br>Zoom.<br>Se não code tabor o 2, ingreso a parte do | álogo do sistema.<br>:a reunião ou em baixar e executar<br>o sua naveadar. | ⑦ Ajuda                  |
|                                                                                                    |                                                                                                    | ĎFS                                                                        |                          |
| States and the states of the states of the s | <b>NACIO</b>                                                                                                    | ONAIS                                                                      | IGREJA<br>ALIETPEJEADORA |

| Ir | nsira seu nome para ingressar na reunião |
|----|------------------------------------------|
| -  | Missões Nacionais                        |
|    | Entrar                                   |

Clique em "Entrar áudio por computador"

| da telefônica                                        | 🗖 Áud                     |         |  |                  |
|------------------------------------------------------|---------------------------|---------|--|------------------|
| Entrar áudio                                         | por computador            |         |  |                  |
|                                                      |                           |         |  |                  |
|                                                      |                           |         |  |                  |
| En <u>R</u> <sup>1</sup><br>Convidar Participantes C | ompartilfiar tela Bart-pr | ipo Mae |  | dair de reunião. |

· Aguarde os participantes estarem on-line

#### Ajustes da transmissão

- Você pode ajustar a sua câmera, microfone, convidar pessoas, enviar arquivos e fazer um bate-papo por mensagens durante a reunião.
- Para Finalizar a chamada clique em "Encerrar".

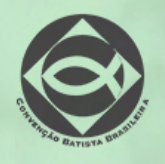

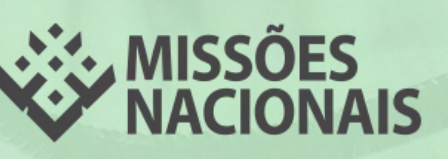

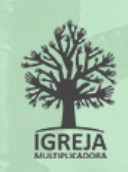

### Como AGENDAR uma reunião no Zoom pelo computador, sem baixar o aplicativo

#### Acesse: https://zoom.us/join

- Clique em "Realizar uma reunião" (1).
- Escolha uma opção (2): "Com vídeo desligado", "Com Vídeo Ligado" ou "Apenas Compartilhamento de Tela".
- Faça o login (3) na conta do Zoom ou acesse por uma conta do Gmail ou Facebook.

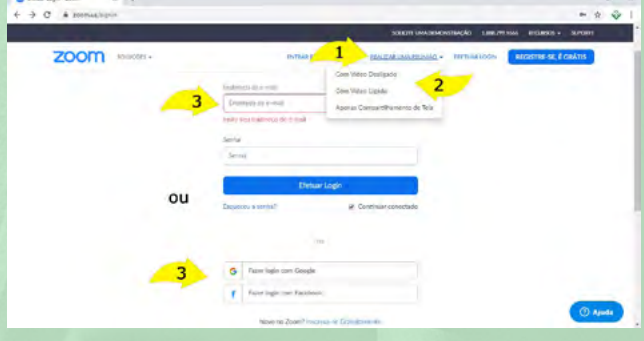

#### 2) Agende uma reunião

- Clique em "Agendar uma Nova Reunião".
- Escolha a data e o horário da reunião e demais opções desejadas.
- Clique em "Salvar" no final da página.
- Copie o texto com ID e link da reunião e envie para os seus contatos.

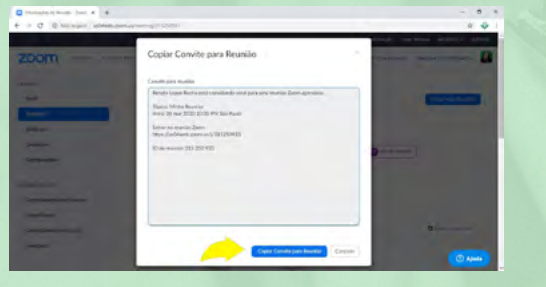

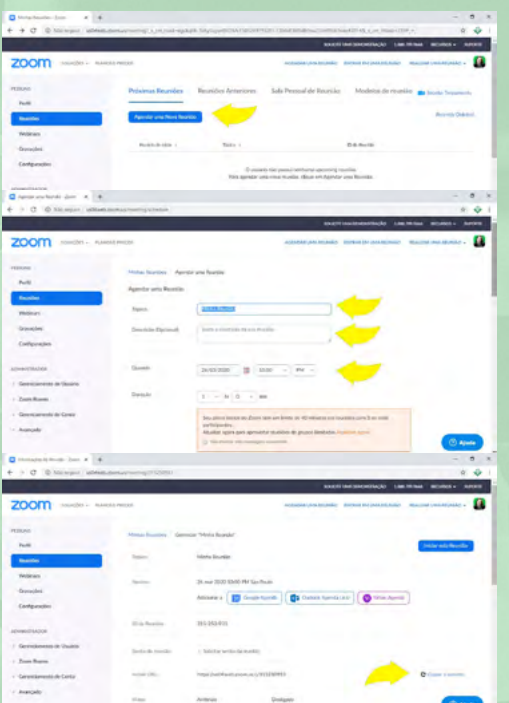

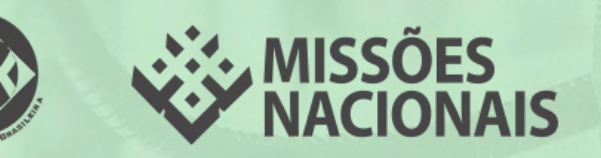

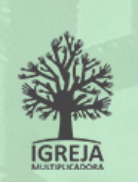

#### 3) Inicie uma reunião

horário No marcado, clique em "Iniciar esta Reunião".

C .....

acles da Reunião - Zoom 🗙 🔶 + C @ Nio sea

1) Clique em "Clique aqui para iniciar a reunião" e aguarde aparecer a opção 2 (Não é necessário baixare executaro Zoom). "Iniciar 2) Clique em clicando aqui".

- Clique em "Entrar áudio por computador"
- Aguarde os participantes estarem on-line.

#### Ajustes da transmissão

**200**m r a 🛛 🛐 Geogie Agenda 🕽 🔯 Outlook Agenda ( ins) × + + C = 1004 zoom Iniciando... Clique em Abrir reuniões do Zoom ao ver o diálogo do si

 Você pode ajustar a sua câmera, microfone, convidar pessoas, enviar arquivos e fazer um bate-papo por mensagens durante a reunião. • Para Finalizar a chamada clique em "Sair da reunião".

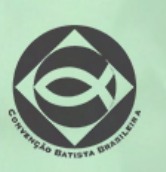

Youtube

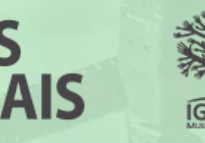

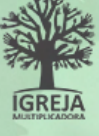

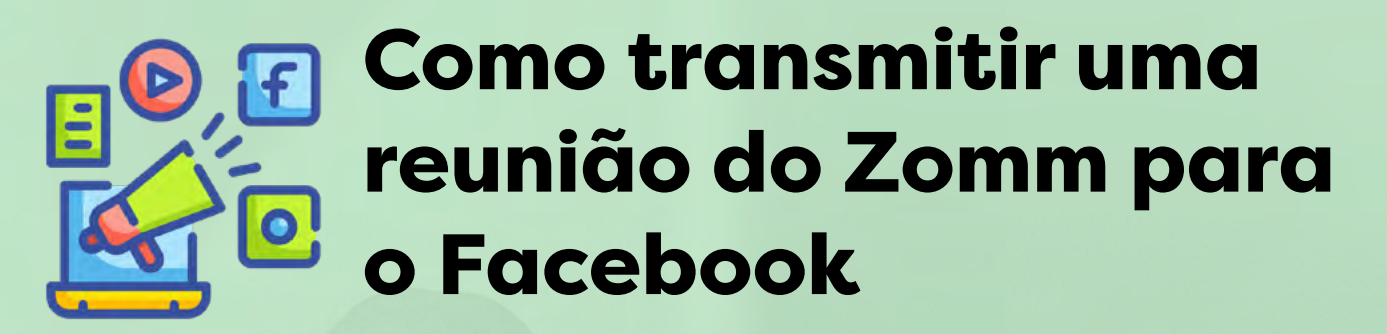

Para realizar a transmissão da sua reunião feita pelo Zoom para o Facebook, é necessário adquirir um plano pago. O valor do pacote Profissional é de US\$ 14.99 (quatorze dólares e noventa e nove centavos), por mês. Será necessário instalar o aplicativo no seu computador e seguir os passos abaixo:

#### 1) Compre uma Assinatura Profissional do Zoom

- Acesse https://zoom.us/signup e faça login.
- Você pode se inscrever gratuitamente ou fazer o login pelo Facebook ou Gmail.
- Clique em "Planos e Preços".
- Clique em "comprar agora".

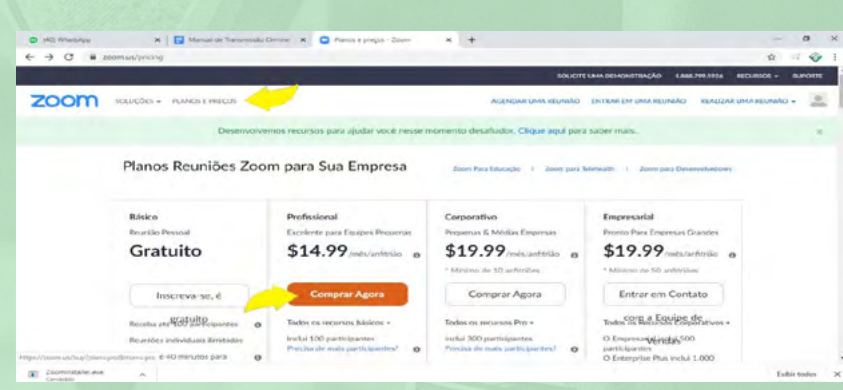

- Escolha entre as opções: 1 anfitrião ou mais se desejar.
- Pagamento mensal ou anual.
- Não é necessário comprar nenhum recurso adicional.

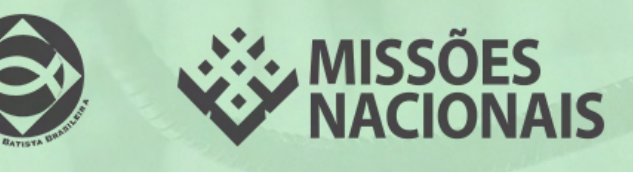

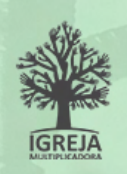

|                                    |                             | SCENTELINA DEMONSTRAÇÃO LINR 297.956                         | IECUISOS - SUPORTE   |
|------------------------------------|-----------------------------|--------------------------------------------------------------|----------------------|
| ZOOM saught.                       | ENTRAR EM UMA RELINIÃO      | REALIZER UMARRUMBO + EFETUARLOGN                             | a Getra-sa, á grátis |
| 1. Selecionar um plano             | 2 burde                     | 3. Pogunarius                                                |                      |
| Profissional •                     | 1 eribilo                   | Moeda Dolares Americanos \$                                  |                      |
|                                    |                             | Resumo do Pedido                                             |                      |
| Mensal<br>\$14,99<br>meta/antirjao | Anuel<br>\$12.49            | Professional \$14,99<br>1 politicia<br>354.77/mdc/cell/silio |                      |
| Cobado menusimente                 | \$3.01,10 Tetundo anadmente | Tana de Hoje \$14.99                                         |                      |

- No final da página, clique em "Continuar"
- Preencha o cadastro com as suas informações.
- Realize o pagamento com cartão de crédito ou PayPal.

**Observação importante!** As cobranças são renovadas automaticamente em seu cartão. Você pode cancelar a assinatura a qualquer momento próximo da data de renovação.

#### 2) Ative as permissões de Transmissão

- (1) Clique no seu perfil do lado direito da tela.
- (2) Clique no seu nome.
- (3) Clique em "Configurações".
- No final da tela, ative a opção "Permitir transmissão de reuniões ao vivo" e selecione os canais desejados.

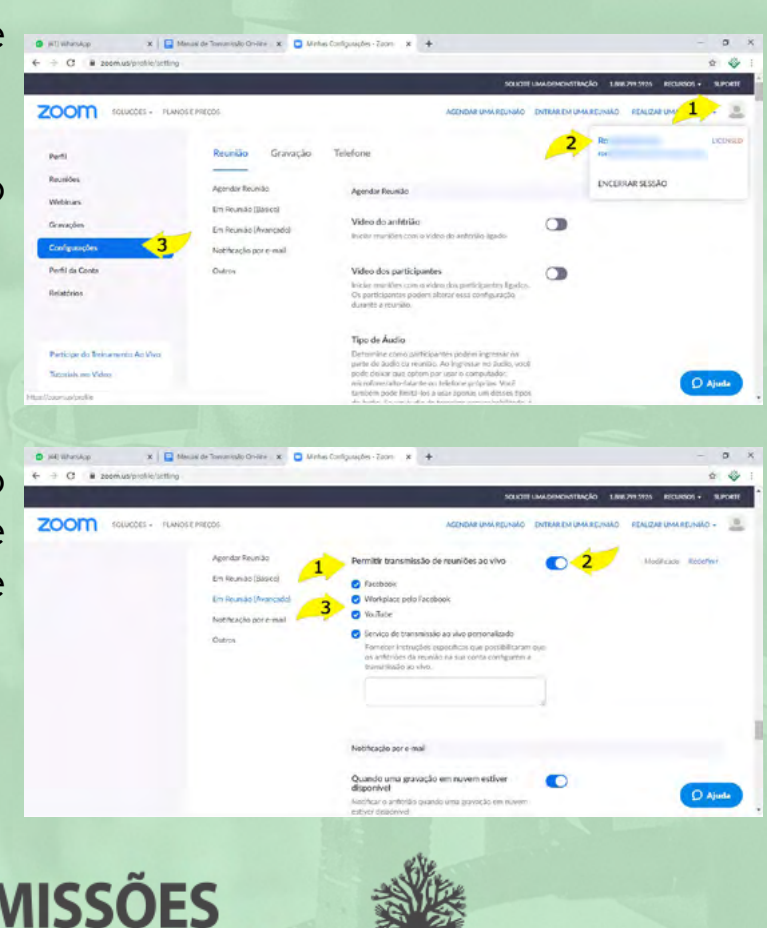

3) Instale o Zoom no seu computador

- Acesse https://zoom.us/
- Clique em "Recursos" e depois em "Fazer download do Zoom cliente".
- Clique em "Fazer Download".

Ou clique no link abaixo para iniciar o download automaticamente para o seu computador:

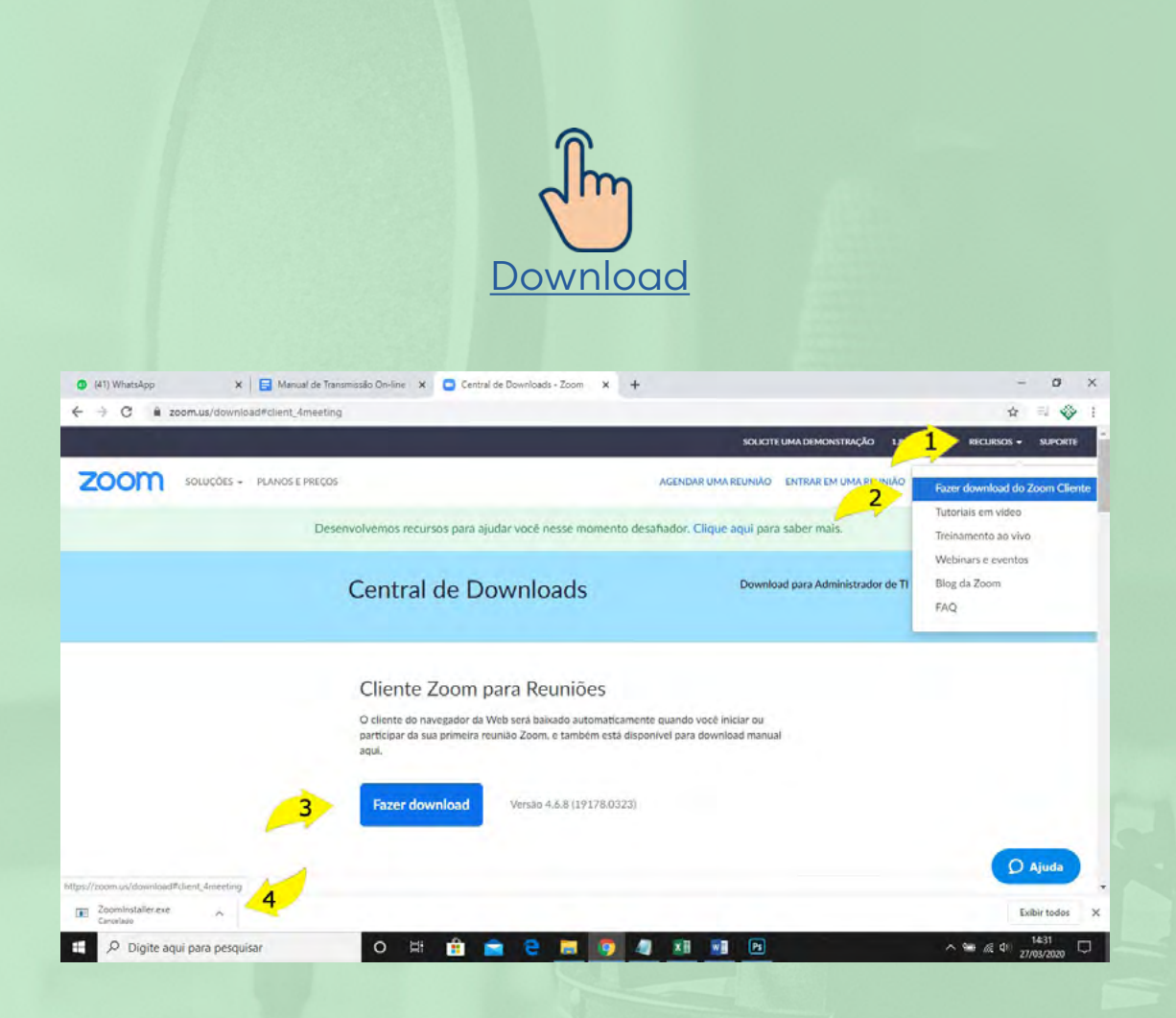

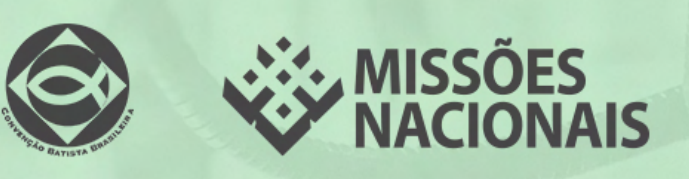

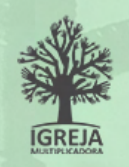

### 4) Abra o Zoom no seu computador e faça o login com a conta que você criou no passo 1.

- 5) Crie uma Reunião com transmissão para o Facebook.
- Clique em "Nova reunião"
- Clique em "Mais" e depois em "Live on Facebook".

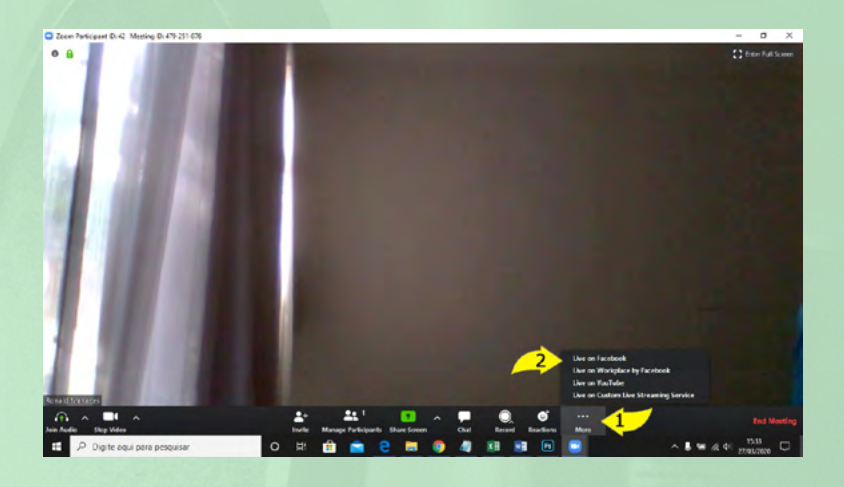

• Escolha para onde você deseja compartilhar e clique em "Avançar".

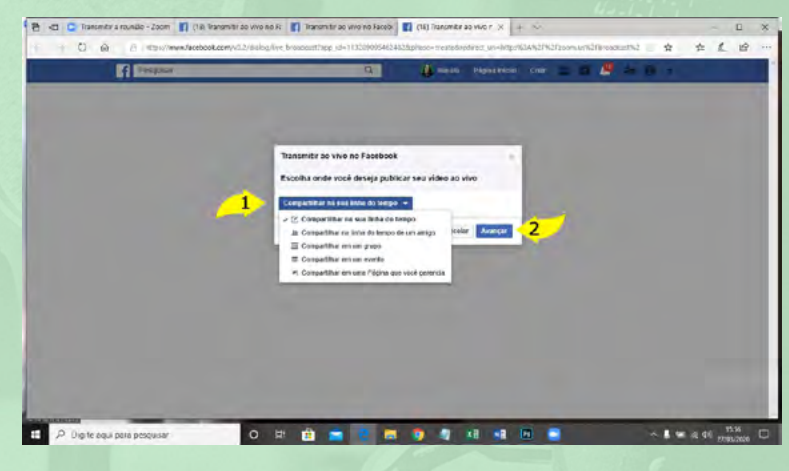

- Aguarde carregar a próxima página.
- (1) Descreva a sua publicação.
- (2) Selecione o público para quem deseja transmitir.
- (3) Coloque um título para a publicação.
- (4) Clique em "Transmitir ao vivo".

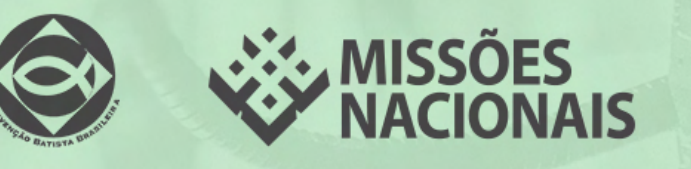

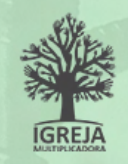

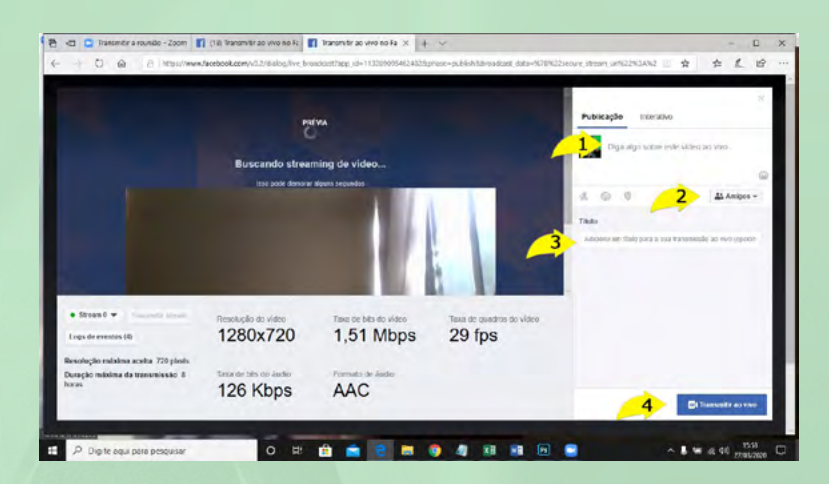

- Acompanhe o ao vivo pela página em que foi publicada.
- Atenção! Mesmo você fechando a tela do Facebook, a transmissão está on-line.

#### 6) Finalize a Reunião e a transmissão on-line:

 Para Finalizar a transmissão, retorne para a tela do aplicativo Zoom e clique em "End Meeting"

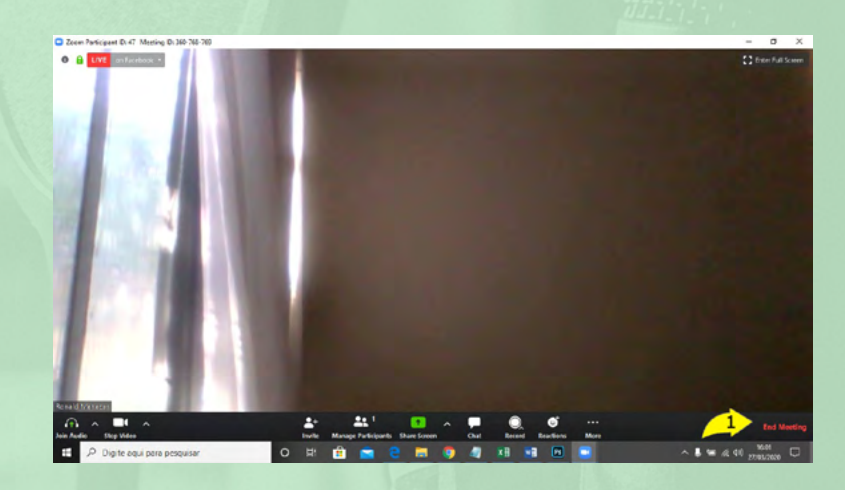

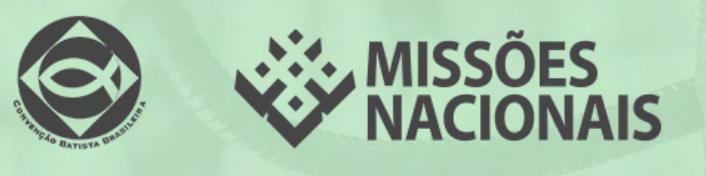

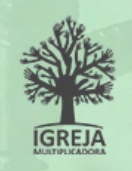

# Reunião no Hangouts

Hangouts é uma ferramenta para reuniões on-line, que permite você adicionar até 10 pessoas em chamadas de vídeo e 150 pessoas para conversas de texto na sala. É possível anexar imagens, enviar mensagens de texto, GIF e vídeos. Existe a versão on-line e aplicativo para seu celular.

### Como fazer uma reunião no Hangouts pelo celular

1) Baixe o aplicativo Hangouts e conecte-se à conta: Baixe o aplicativo Hangouts no seu celular pelo Google Play ou App Store .

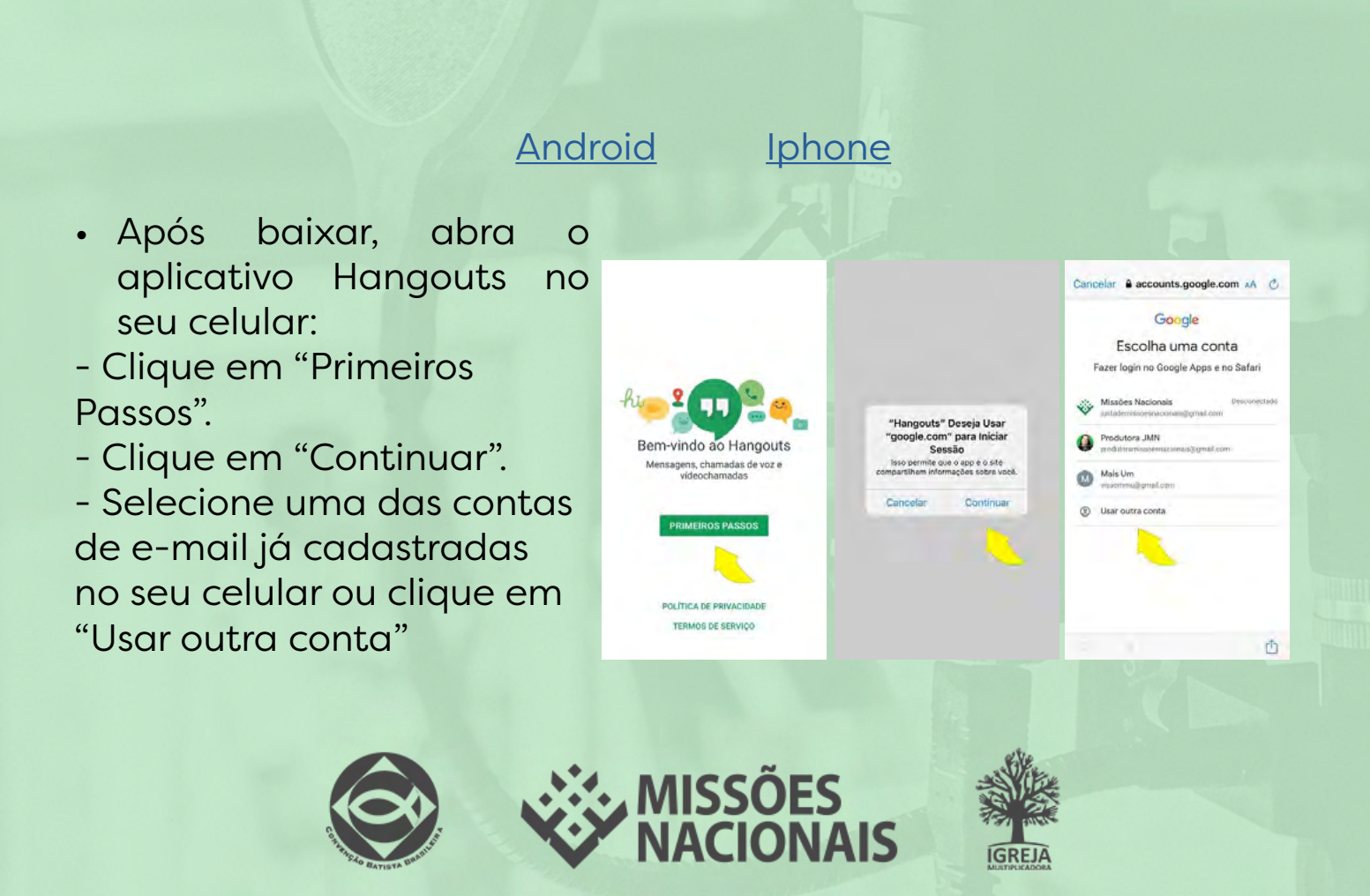

- Digite seu e-mail e clique em "Próxima".
- Digite sua senha e clique em "Próxima".

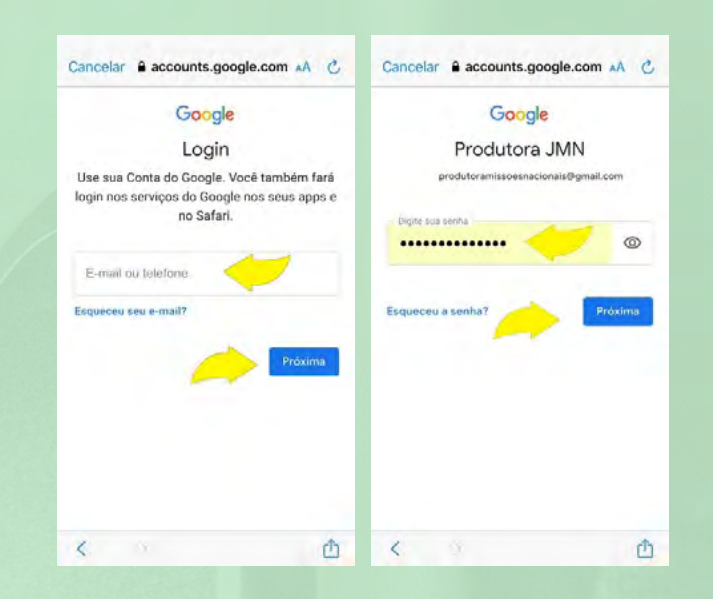

#### 2) Crie um grupo de Reunião

- Clique no botão com o sinal +.
- Clique em "Novo Grupo".
- Digite o nome da sua reunião.
- Clique em OK.

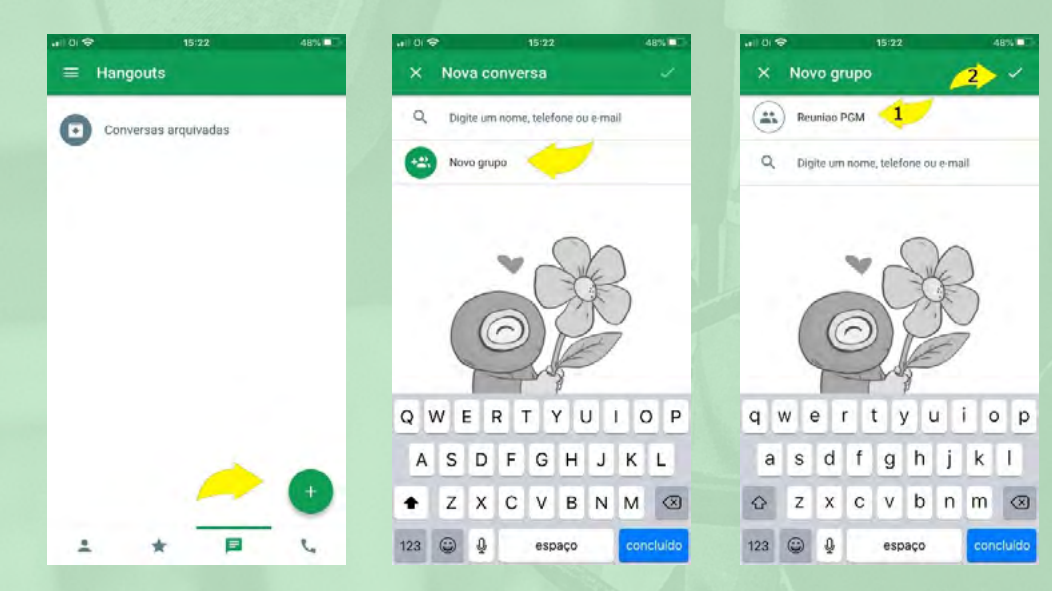

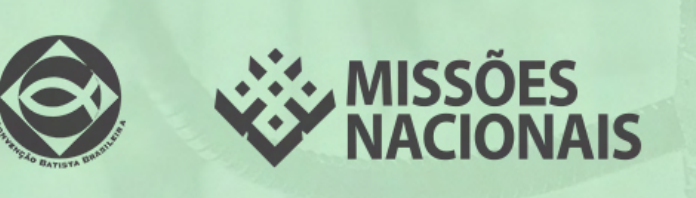

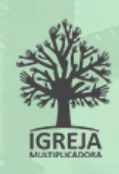

#### 2) Convide as pessoas para a sua reunião

- Clique em
- "Compartilhar Link".
- Clique em "Ativar".
- Clique em "Copiar".

Observação: Alguns celulares copiam o link automaticamente para a memória do celular.

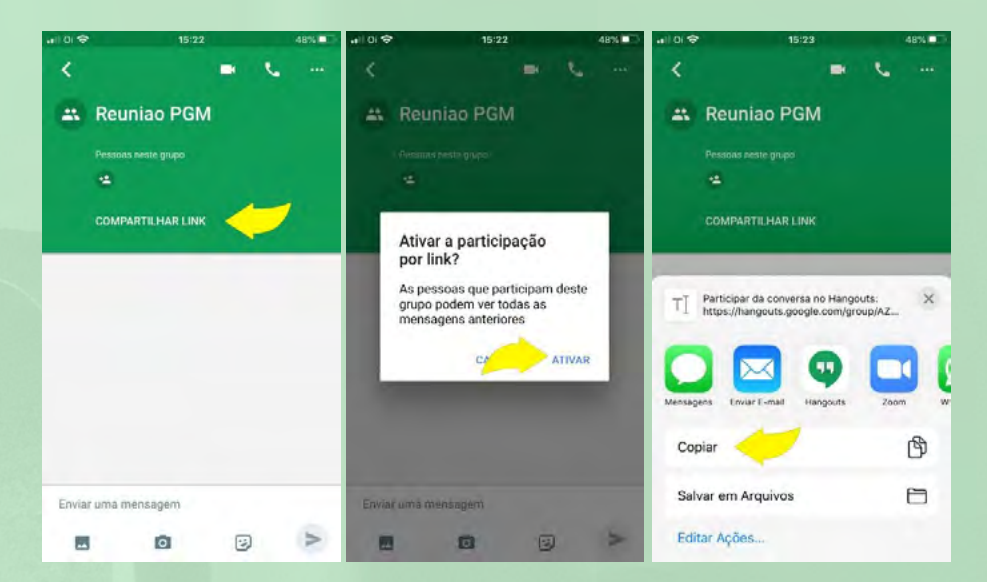

#### 2) Iniciando a reunião

- Clique no grupo criado.
- Clique no ícone da "Câmera".
- Aguarde as pessoas entrarem na sala de reunião.

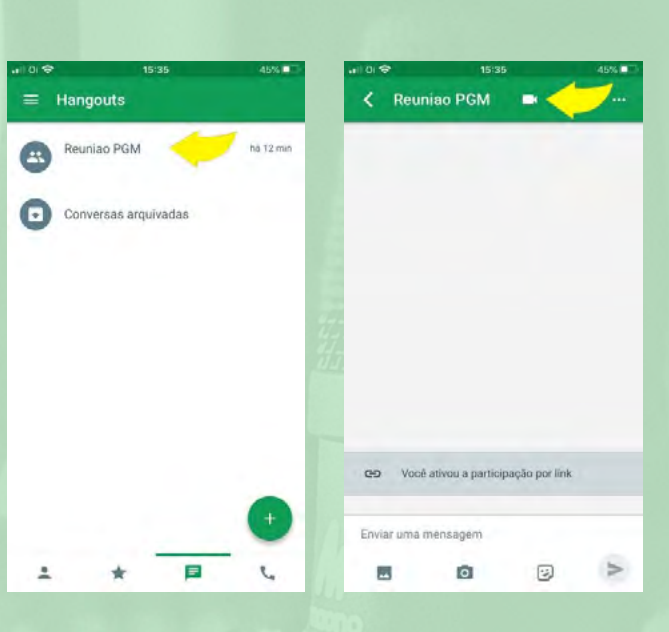

#### Ajustes da transmissão:

 Você pode ajustar a sua câmera, microfone, convidar pessoas, enviar arquivos e fazer um bate-papo por mensagens durante a reunião.

 Para Finalizar a chamada clique em botão vermelho

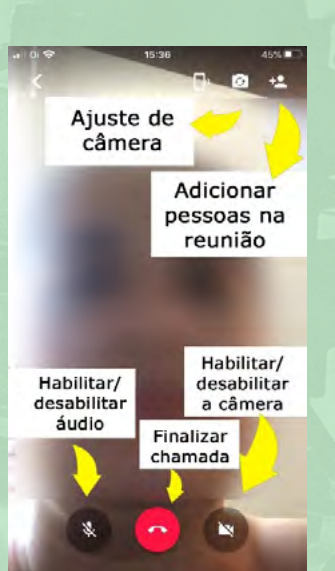

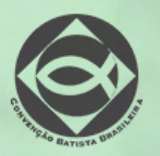

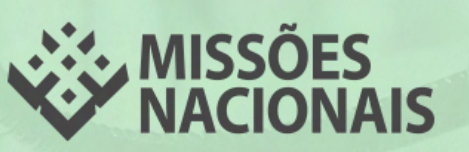

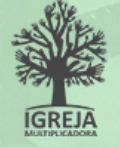

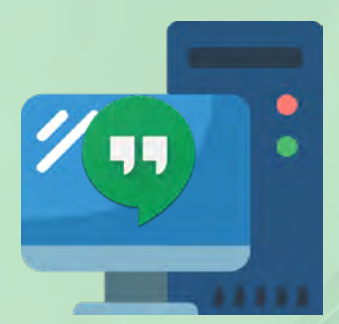

### Como fazer uma reunião com o Hangouts pelo computador

#### 1) Acesse seu Gmail pelo site www.gmail.com

- Preencha seu e-mail e clique em "Próximo".
- Digite a sua senha e clique em "Próximo"

| O Homestan x B period lovestand our + x G for                            | ter loger nat Contex de Garg 🗶 🍁                                                                                                    | - 0 ×      | 0 H33 (mendage - H - 0 (196) (2 | nt Ganeralient (DC) 🔸 🛪 🖕 Gener loger van Contex de Gong 🛪 🤟                                                   | - 0 ×      |
|--------------------------------------------------------------------------|----------------------------------------------------------------------------------------------------|------------|---------------------------------|----------------------------------------------------------------------------------------------------|------------|
| $\varepsilon \to \sigma$ , a assumpting and evolution of the first lates | ra Malangeod Stee Orige Audorasen                                                                                                    | * \$ ¥ 0 i | <ul> <li>C</li></ul>            | ally part faits 1 h Toerlan as 12 Mont Synthetic (stop Add Levandics of 1 houseported read and the and         | * \$ ¥ 0 i |
| Tem<br>Kapan<br>Alia m<br>Kara                                           | Geogle<br>Login<br>Us sus costs of Google<br>nation (statutors<br>costs or weat?)<br>draw even comparison of Logic synchronic and and synchronic and and synchronic and and synchronic and and and and and and and and and and |            |                                 | Google<br>Missões Nacionais<br>Proteinteritassease constit Sprak Zean v<br>Ingels ka tente<br>Frances a sector |            |
| Fortype da                                                               | ell • Avec Product forme                                                                                                    |            |                                 | Putgetchast + Aver Processor Serve                                                                             |            |

- 2) Acesse o Hangouts
- Do lado direito da tela, clique em "Google App" .
- Clique em "Google Play" .
- No campo de pesquisa, digite "Hangouts".
- Clique no Aplicativo Hangouts em Apps.
- Clique em "Instalar". Se já tiver instalado, vá para o próximo passo

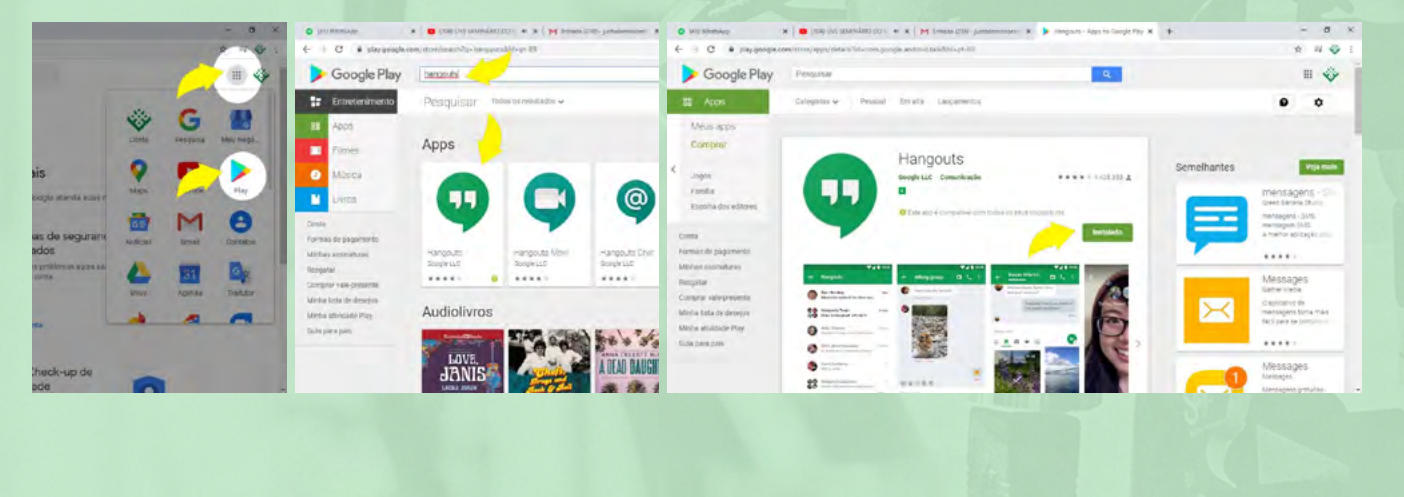

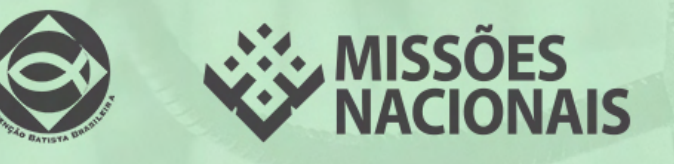

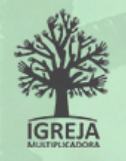

#### 3) Acesse o Hangouts

 Do lado direito da tela clique em "Google App" e depois em "Hangouts"

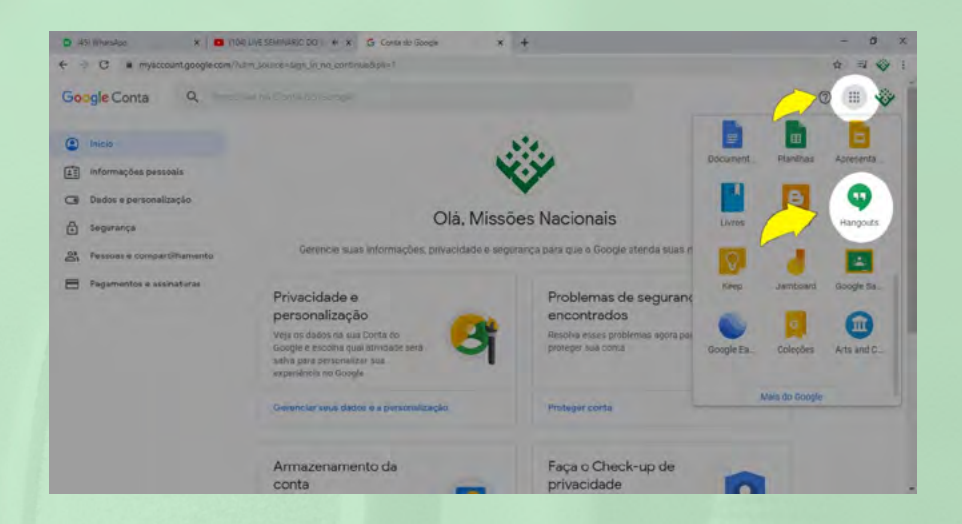

#### 4) Inicie uma reunião

- Clique em "Nova conversa".
- Clique em "Novo Grupo".
- Digite em "Nome da Reunião".
- Clique em OK.

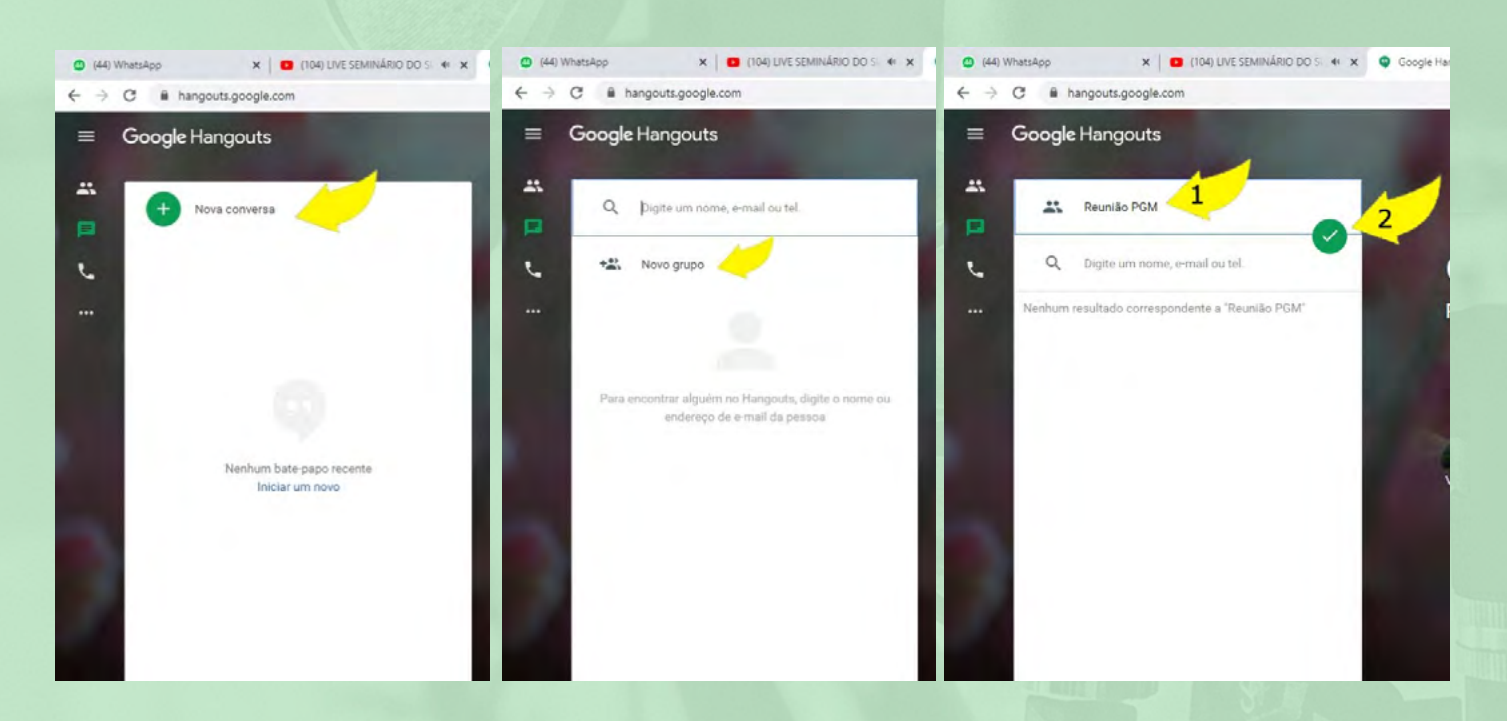

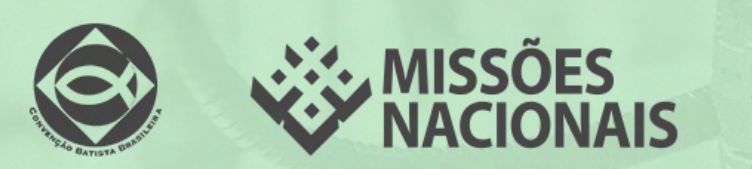

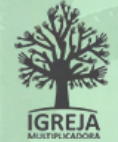

#### 5) Compartilhe a sala de reunião

- Do lado direito da tela clique em "Configurações".
- Selecione "Participação por link".
- Clique em "Copiar Link" e, em seguida, envie para as pessoas. Pode ser por WhatsApp ou e-mail, por exemplo.

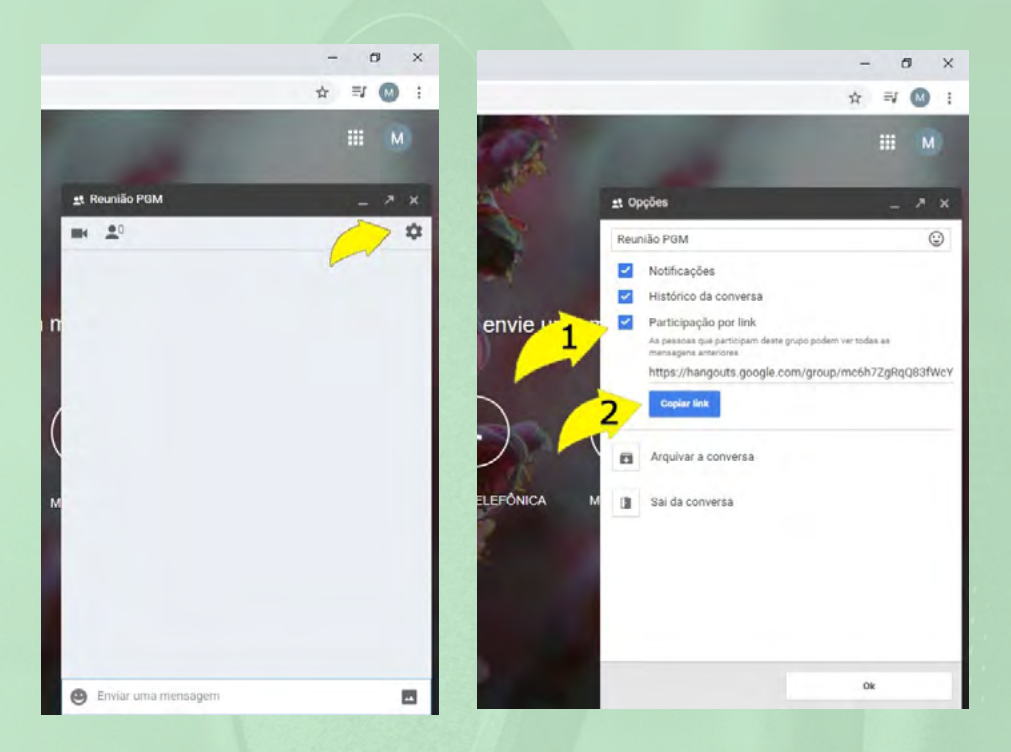

#### 6) Inicie a reunião On-line:

- Do lado direito da tela, clique em "Adicionar".
- · Copie o LINK da videochamada e compartilhe com os participantes.
- Aguarde as pessoas entrarem na videochamada.

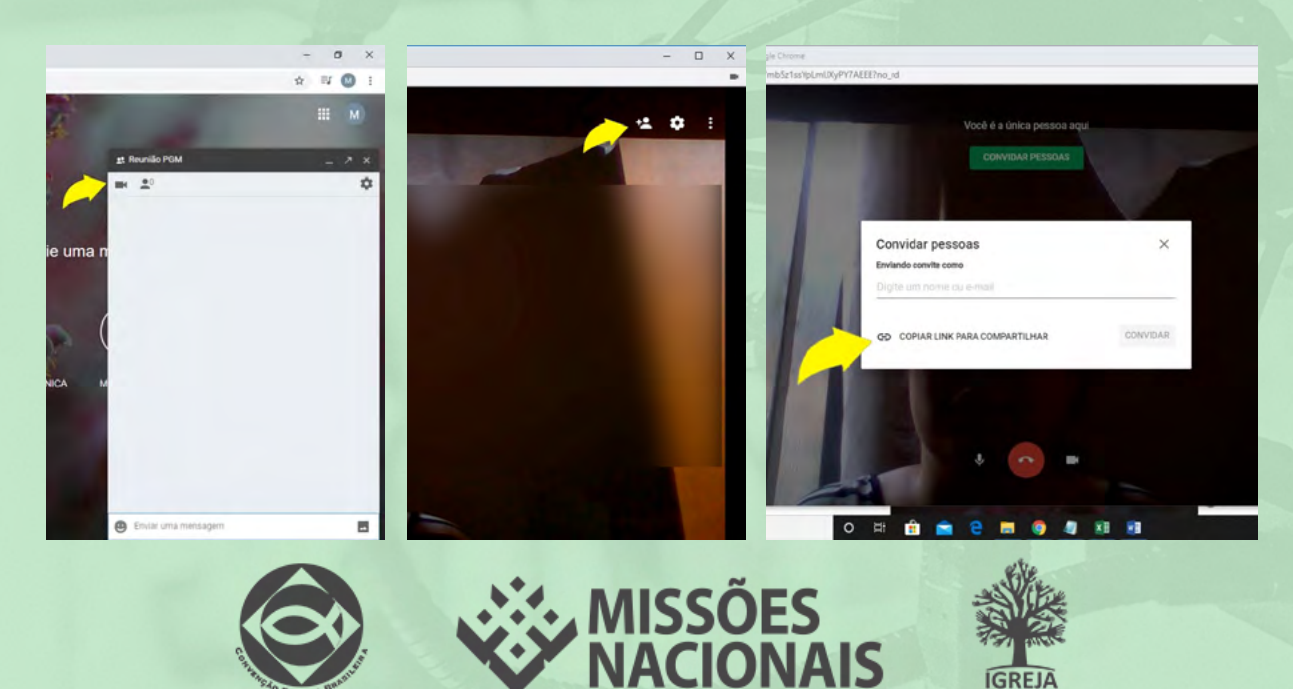

#### Ajustes da transmissão:

Você pode ajustar a sua câmera, microfone, convidar pessoas, enviar arquivos e fazer um bate-papo por mensagens durante a reunião.
Para Finalizar a chamada clique em no botão vermelho.

| Videochamada do Hangouts - Google Chrome                |                                                       | - 🗆 X                                    |
|---------------------------------------------------------|-------------------------------------------------------|------------------------------------------|
| hangouts.google.com/call/-7mb5z1ssYpLmIJXyPY7AEEE?no_rd |                                                       |                                          |
|                                                         | Você é a única pessoa aqui<br>CONVIDAR PESSOAS        | Compartilhar tela                        |
|                                                         |                                                       | <ul><li>Ajuda</li><li>Feedback</li></ul> |
| Habilitar/<br>Desabilitar<br>áudio                      | Finalizar<br>chamada<br>Habilita<br>Desabili<br>vídeo | nr/<br>tar                               |

Assista o vídeo explicativo com o passo a passo para fazer uma reunião no Hangouts pelo computador:

Youtube

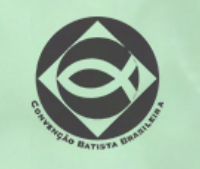

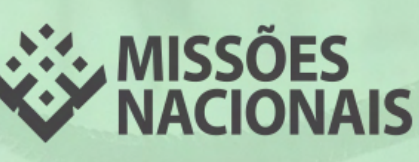

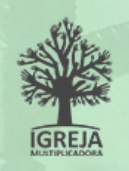

## Dicas de produção e transmissão

1) Conteúdo: O conteúdo é fundamental para prender a atenção do telespectador.

- Organize por tópicos o que deseja falar. Seguindo os tópicos, você falará tudo o que deseja e não se perderá durante a transmissão.

- É importante que você domine o assunto que será abordado, pois isso contribuirá para que as pessoas tenham mais interesse em permanecer conectadas à live.

2) Local: Procure um local bem iluminado e silencioso.

 Combine, anteriormente, com as pessoas que estiverem no mesmo ambiente para não interromperem você - e causarem tanto a sua distração quanto a da audiência - durante a transmissão.

- Organize o ambiente que estará aparecendo para as pessoas. Observe os objetos que estão atrás de você e se existe algo ou alguém na imagem que pode distrair ou tirar a atenção do telespectador.

3) Equipamento/Acessórios: Apenas com 1 celular ou computador (notebook ou desktop), você já pode realizar as suas transmissões.

- Alguns acessórios podem melhorar a qualidade da sua imagem e do som, como por exemplo: Fone de celular com microfone, luz extra no ambiente e tripé.

- Silencie as notificações do WhatsApp e mensagens no computador e celular (coloque-o no modo "Não perturbe")

4) Conexão com internet: É fundamental que a sua internet esteja estável.

- No computador: Dê preferência para a conexão a cabo.

- No celular: Faça um teste com o wi-fi e o 4G. Opte pela conexão que oferecer melhor qualidade de transmissão. Geralmente, o wi-fi é melhor para realizar transmissões ao vivo pelo celular.

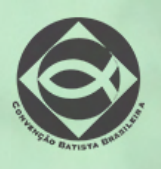

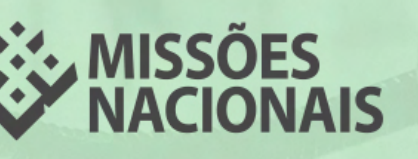

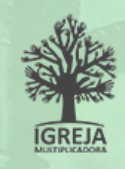

5) Enquadramento da imagem: É importante que as pessoas vejam você e que a imagem não esteja tremida. Posicione o celular em um local fixo, enquadrando o colo, o pescoço e o rosto (estilo selfie).

6) Divulgação: Planeje, com alguns dias de antecedência, a sua transmissão para que dê tempo de divulgá-la entre as pessoas que possam estar interessadas em assistir.

- Prepare uma arte de divulgação, incluindo as informações básicas da live: Tema, participantes, horário e onde será transmitida. Alguns sites podem auxiliar você nesta criação, como por exemplo, Canva. com.

- Você também pode divulgar esta arte pelo Whatsapp e mensagem de texto (SMS) para os grupos da sua organização, igreja e amigos, entre outros.

7) Interação: É importante estabelecer algum meio de interação com o seu público, enquanto você está on-line.

- Observe os comentários e responda-os ao vivo.

- Cite o nome das pessoas e cumprimente-as.

- Se estiver no Instagram, convide algumas pessoas para participarem ao vivo com você.

8) Compartilhe o seu conteúdo transmitido:

- Após finalizar a live, aguarde o tempo de processamento do vídeo e divulgue o link entre seus grupos e amigos. Muitas pessoas assistem aos vídeos, mesmo sem estarem ao vivo, gerando novas visualizações e compartilhamentos.

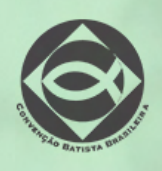

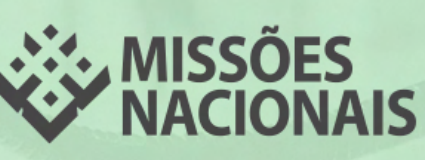

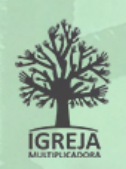

### O que fazer quando o membro não estiver presente nas redes sociais?

Algumas pessoas ainda não aderiram ao Facebook, Instagram e demais redes sociais. E é muito importante que você esteja atento a este público, para que ele não fique isolado da sua comunidade e também receba com frequência mensagens de apoio, avisos, atualizações da igreja etc. Confira algumas estratégias para se comunicar com eles:

## 1) WhatsApp

Segundo o estudo da "Global Messaging Apps 2019", o WhatsApp é o aplicativo mais utilizados pelos brasileiros. Se o seu público estiver conectado pelo menos nesta rede social, você já possui um excelente meio de comunicação.

Como o aplicativo aceita diversos tipos de mensagens, você pode enviá-las, periodicamente, em forma de mensagens de texto, áudios de oração, devocionais, louvores, informações e anúncios da igreja local, avisos das transmissões ao vivo, vídeos etc., motivando a comunidade a assistir on-line. Você também pode fazer uma chamada de vídeo.

O importante é que você desenvolva um relacionamento, mostrando que esta pessoa é importante para você e para a igreja local. Confira a seguir algumas estratégias para esta rede social.

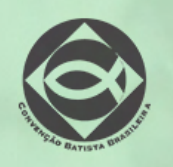

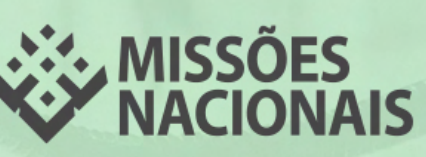

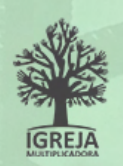

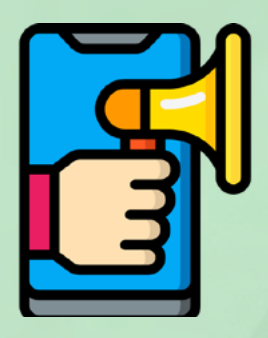

### **Recursos do WhatsApp**

Conheça algumas ações de comunicação para usar este aplicativo como ferramenta para desenvolver e aperfeiçoar os relacionamentos: - Grupos: Crie grupos com até 256 pessoas de acordo com a afinidade de interesse das pessoas. Por exemplo: um grupo com os líderes da sua igreja, um grupo com os pastores, um grupo com os colaboradores etc. Assim, você pode enviar uma mensagem para todos eles, ao mesmo tempo, e realizar trocas de mensagens.

Saiba como criar um grupo, convidar participantes e convidar grupos enviando um link em: https://faq.whatsapp.com/pt\_br/android/26000123/?category=5245251

- Lista de Transmissão: As listas de transmissão são listas de contatos salvas para as quais você pode enviar mensagens para diversos contatos de uma só vez. É possível repetir esta ação - com mensagens diferentes, mais de uma vez, sem precisar selecionar os mesmos contatos a cada envio.

Envie conteúdo relevante para cada lista de transmissão, por exemplo, mensagens de texto, áudios de oração, devocionais, louvores, informações e anúncios da igreja local, avisos das transmissões ao vivo, vídeos etc., motivando a comunidade a assistir on-line.

Saiba como criar, editar e apagar listas de transmissão em: https://faq.whatsapp.com/pt\_br/ android/23130793/?category=5245251

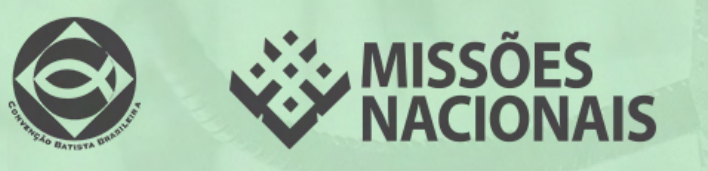

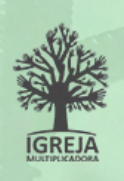

- Chamadas de vídeo: Por meio deste recurso você pode conversar com até 4 participantes, ao mesmo tempo. Ele está disponível para celulares Apple (iOS) e usuários Android 4.1 ou posterior. Esta é uma excelente ferramenta para aproximar as pessoas.

Saiba como realizar uma chamada de vídeo em: https://faq.whatsapp.com/pt\_br/ android/26000026/?category=5245237

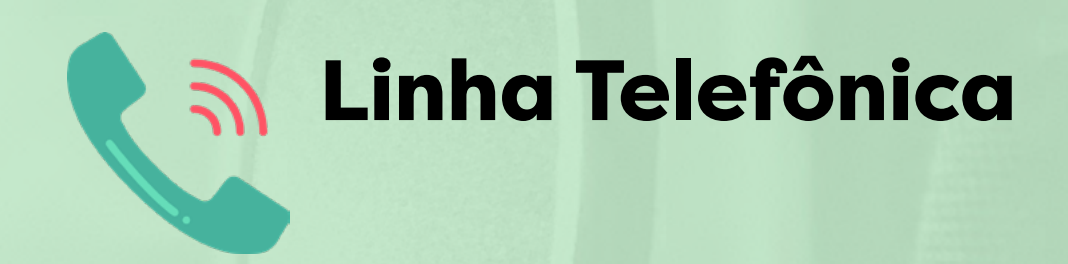

Caso não estejam conectados ao WhatsApp, a solução é utilizar a forma mais convencional e simples de telecomunicação, a ligação telefônica.

#### Celular

Faça algumas ligações ou envie um SMS para conversar, orar, passar as atualizações da igreja ou dar uma palavra de motivação.

#### Telefone Convencional Fixo

Faça algumas ligações para conversar, orar, passar as atualizações da igreja ou dar uma palavra de motivação.

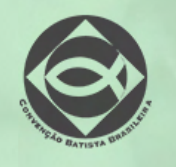

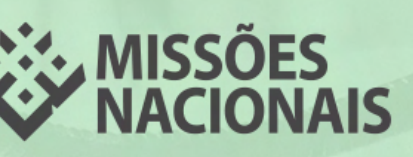

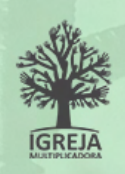